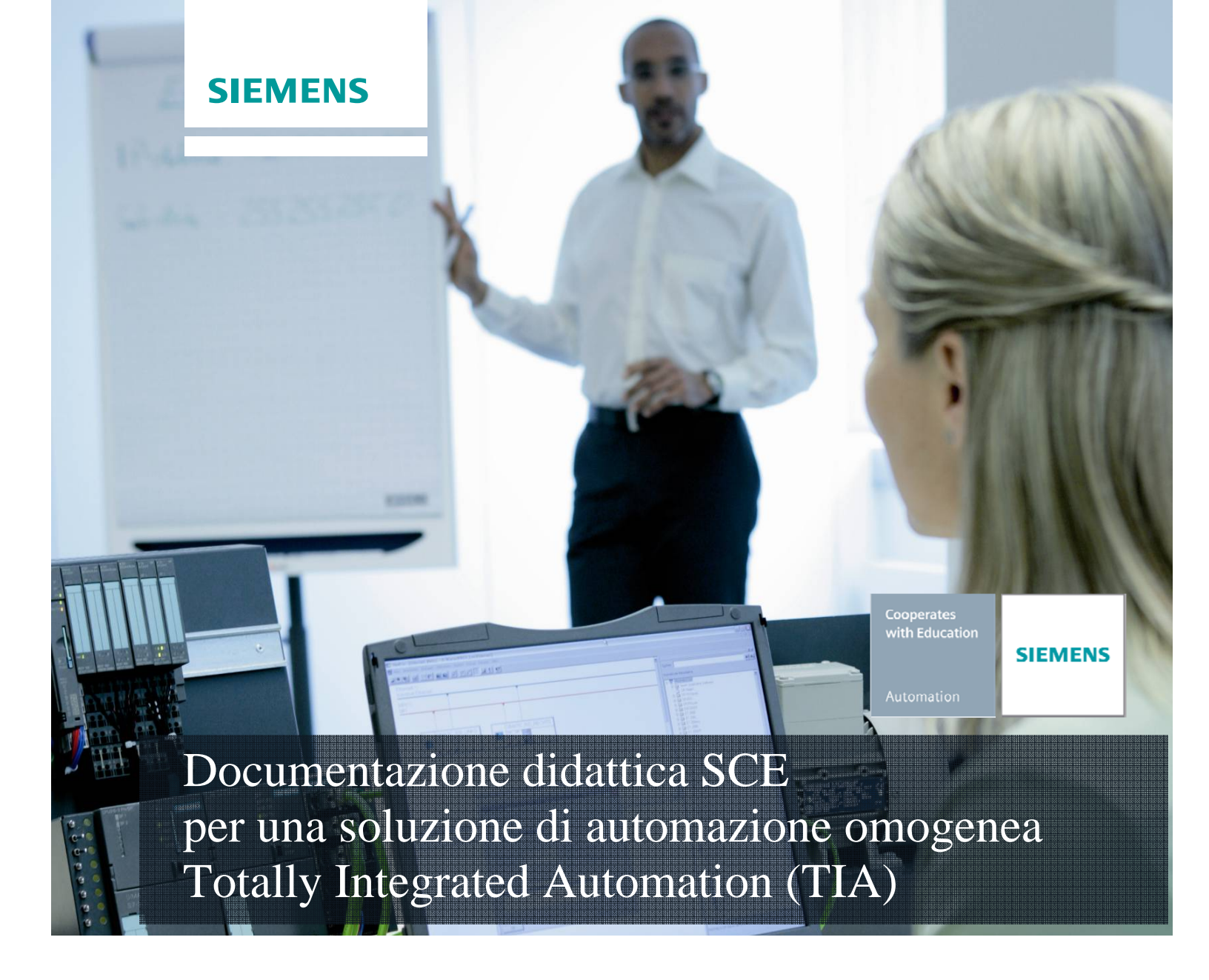

### Modulo TIA Portal 010-030

Temporizzatori e contatori IEC nel controllore SIMATIC S7-1200

#### Trainer Package SCE adatti a questa documentazione

- SIMATIC S7-1200 AC/DC/RELAIS pacchetti da 6 postazioni PLC "TIA Portal" Nr. di ordinazione: 6ES7214-1BE30-4AB3
- SIMATIC S7-1200 DC/DC/DC pacchetti da 6 postazioni PLC "TIA Portal" Nr. di ordinazione: 6ES7214-1AE30-4AB3
- SIMATIC S7-SW for Training STEP 7 BASIC V11 Upgrade per 6 pacchetti STEP 7 Basic (per S7-1200) "TIA Portal"

Nr. di ordinazione: 6ES7822-0AA01-4YE0

Tenere presente che questi Trainer Package potrebbero essere sostituiti da successivi pacchetti. Potete consultare i pacchetti SCE attualmente disponibili su: <u>siemens.com/sce/tp</u>

#### Corsi di formazione

Per corsi di formazione regionali di Siemens SCE contattare il partner di contatto SCE regionale siemens.com/sce/contact

#### Ulteriori informazioni su SCE

siemens.com/sce

#### Avvertenza importante sulla traduzione

La presente documentazione didattica è stata tradotta sulla base dei documenti redatti in tedesco. Gli screenshot sono stati riprodotti dalla lingua inglese. Per agevolare la comprensione, anche all'interno del testo sono stati adottati i comandi di programma in inglese con traduzione nella lingua straniera tra parentesi.

#### Avvertenze per l'impiego

La documentazione di formazione per una soluzione di automazione omogenea Totally Integrated Automation (T I A) è stata creata per il programma "Siemens Automation Cooperates with Education (SCE)" specialmente per scopi di formazione per enti di formazione, di ricerca e di sviluppo pubblici. La Siemens AG declina qualunque responsabilità riguardo ai contenuti di questa documentazione.

Questa documentazione può essere utilizzata solo per la formazione base di prodotti e sistemi Siemens. Ciò significa che può essere copiata in parte, o completamente, e distribuita agli studenti nell'ambito della loro formazione professionale. La riproduzione, distribuzione e divulgazione di questa documentazione è consentita solo all'interno di istituzioni di formazione pubbliche e a scopo di formazione professionale.

Qualsiasi eccezione richiede un'autorizzazione scritta dal partner di riferimento di Siemens AG: Sig. Roland Scheuerer <u>roland.scheuerer@siemens.com</u>.

Le trasgressioni obbligano al risarcimento dei danni. Tutti i diritti sono riservati, incluso anche quelli relativi alla distribuzione e in particolare quelli relativi ai brevetti e ai marchi GM.

L'utilizzo per corsi rivolti a clienti del settore industria è esplicitamente proibito e non è inoltre permesso l'utilizzo commerciale della documentazione.

Ringraziamo Michael Dziallas Engineering e tutte le persone coinvolte nella creazione di questa documentazione.

#### Pagina:

| 1.  | Prefazione                                                                                 | 4  |
|-----|--------------------------------------------------------------------------------------------|----|
| 2.  | Avvertenze sulla programmazione di SIMATIC S7-1200                                         | 6  |
| 2.1 | Sistema di automazione SIMATIC S7-1200                                                     | 6  |
| 2.2 | Software di programmazione STEP 7 Professional V11 (TIA Portal V11)                        | 6  |
| 3.  | Istanze e multiistanze nella programmazione di SIMATIC S7-1200                             | 7  |
| 3.1 | Blocchi dati di istanza/istanze singole                                                    | 7  |
| 3.2 | Multiistanze                                                                               | 9  |
| 4.  | Esempio di programmazione: comando di una pressa con temporizzatore e DB di istanza        | 10 |
| 5.  | Programmazione della pressa con tempo di ritardo con il SIMATIC S7-1200                    | 10 |
| 6.  | Esempio di programmazione: comando di un nastro trasportatore con contatore e multiistanza | 10 |
| 7.  | Programmazione del nastro trasportatore con SIMATIC S7-1200                                | 10 |

### 1. Prefazione

Il modulo SCE\_DE\_010-030 appartiene per contenuti all'unità didattica **'Basi della programmazione PLC'** e rappresenta un **rapido approccio** alla programmazione di SIMATIC S7 1200 con TIA Portal.

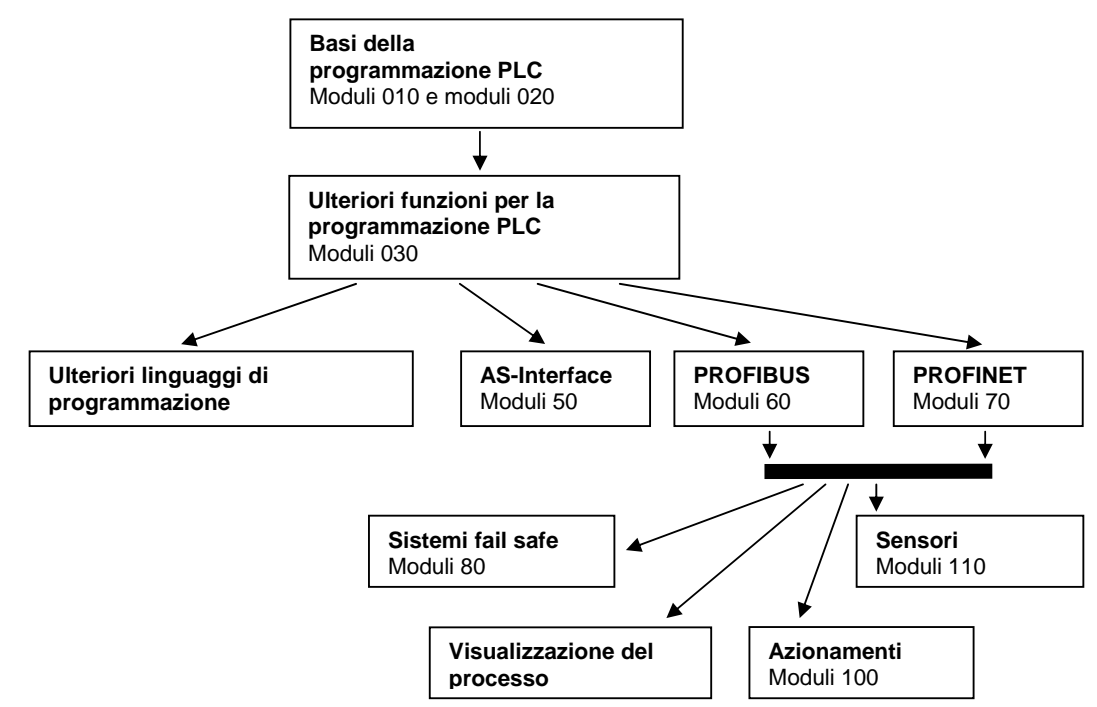

#### Obiettivo didattico:

L'obiettivo di questo modulo è insegnare al lettore come programmare un controllore a logica programmabile (PLC) SIMATIC S7-1200 con il tool di programmazione TIA Portal. Il modulo fornisce le nozioni di base e spiega il procedimento con un esempio dettagliato nei passi seguenti:

- Installazione del software e impostazione dell'interfaccia di programmazione
- Cos'è un PLC e come funziona
- Configurazione e utilizzo del PLC SIMATIC S7-1200
- Creazione, comando e test di un programma di esempio

#### Presupposti:

Per una corretta elaborazione di questo modulo si presuppongono le conoscenze seguenti:

- Esperienza nell'uso di Windows
- Basi di programmazione dei PLC con TIA Portal (ad es. modulo 010-010 - Avvio alla programmazione con SIMATIC S7-1200 con TIA Portal V11)
- Blocchi per il SIMATIC S7-1200 (ad es. modulo 010-020 – Tipi di blocchi del controllore SIMATIC S7-1200)

#### Requisiti hardware e software

- PC Pentium 4, 1.7 GHz 1 (XP) 2 (Vista) GB RAM, memoria su disco rigido ca. 2 GB Sistema operativo Windows XP Professional SP3 / Windows 7 Professional / Windows 7 Enterprise / Windows 7 Ultimate / Windows 2003 Server R2 / Windows Server 2008 Premium SP1, Business SP1, Ultimate SP1
- 2 Software STEP7 Professional V11 SP1 (Totally Integrated Automation (TIA) Portal V11)
- 3 Collegamento Ethernet tra PC e CPU 315F-2 PN/DP
- 4 PLC SIMATIC S7-1200, ad es. CPU 1214C.

Gli ingressi devono essere condotti su un quadro di comando esterno.

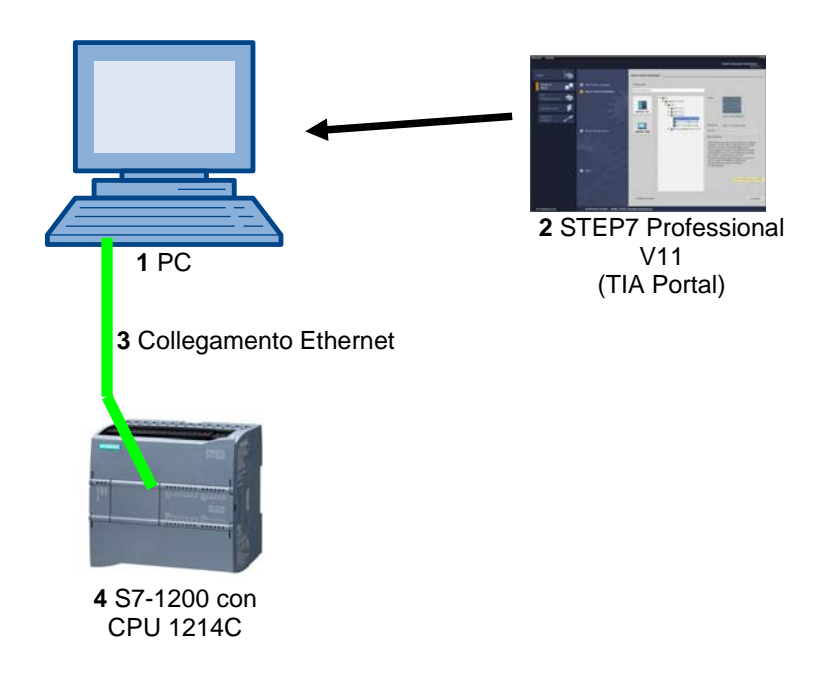

### 2. Avvertenze sulla programmazione di SIMATIC S7-1200

### 2.1 Sistema di automazione SIMATIC S7-1200

Il sistema di automazione SIMATIC S7-1200 è un mini controllore modulare per la fascia di potenzialità medio-bassa.

Un'ampia gamma di unità consente di adeguarlo in modo ottimale al compito di automazione specifico. Il controllore S7 è costituito da un alimentatore, da una CPU e da unità di ingressi e uscite per i segnali digitali e analogici.

Eventualmente è possibile aggiungere processori di comunicazione e moduli funzionali per compiti speciali, come ad es. un blocco di comando motore passo-passo.

Il controllore programmabile (PLC) controlla e comanda con il programma S7 una macchina o un processo. Nel programma S7 le unità I/O vengono interrogate attraverso gli indirizzi di ingresso (%I) e indirizzate dagli indirizzi di uscita (%Q).

Il sistema si programma con il software STEP 7.

### 2.2 Software di programmazione STEP 7 Professional V11 (TIA Portal V11)

Il software STEP 7 Professional V11 (TIA Portal V11) è il tool per la programmazione dei sistemi di automazione

- SIMATIC S7-1200
- SIMATIC S7-300
- SIMATIC S7-400
- SIMATIC WinAC

Con STEP 7 Professional V11 è possibile utilizzare le seguenti funzioni per l'automazione di un impianto:

- Configurazione e parametrizzazione dell'hardware
- Definizione della comunicazione
- Programmazione
- Test, messa in servizio e Service con le funzioni operative e di diagnostica
- Documentazione
- Creazione di visualizzazioni per i SIMATIC Basic Panel con WinCC Basic integrato.
- Con ulteriori pacchetti WinCC è possibile realizzare soluzioni di visualizzazione anche per PC e altri pannelli operatore

Tutte le funzioni sono supportate da una dettagliata Guida in linea.

#### 3. Istanze e multiistanze nella programmazione di SIMATIC S7-1200

Il richiamo di un blocco funzionale viene definito **istanza**. A ogni richiamo di un blocco funzionale viene assegnato un **blocco dati di istanza** che funge da memoria dei dati. Qui vengono memorizzati i parametri attuali e i dati statici del blocco funzionale.

Le variabili dichiarate nel blocco funzionale determinano la struttura del blocco dati di istanza.

#### Utilizzo di istanze singole e multiistanze

I blocchi dati di istanza possono essere assegnati nei seguenti modi:

- Richiamo come istanza singola:
  - Un blocco dati di istanza per ogni istanza di un blocco funzionale
- Richiamo come multiistanza:
  - Un blocco dati di istanza per diverse istanze di uno o più blocchi funzionali

#### 3.1 Blocchi dati di istanza/istanze singole

Il richiamo di un blocco funzionale al quale viene assegnato un proprio blocco dati di istanza viene definito **istanza singola**.

Se il blocco dati è stato creato secondo le regole per i blocchi standard (vedere il modulo 010-020), può essere richiamato anche diverse volte.

A ogni richiamo come istanza singola, tuttavia, deve essere assegnato un blocco dati di istanza diverso.

#### Esempio di istanze singole:

La figura seguente mostra il comando di due motori con un blocco funzionale FB10 e due diversi blocchi dati:

I dati dei singoli motori, ad es. numero di giri, tempo di accelerazione, tempo di funzionamento complessivo, vengono salvati nei diversi blocchi dati di istanza DB10 e DB11.

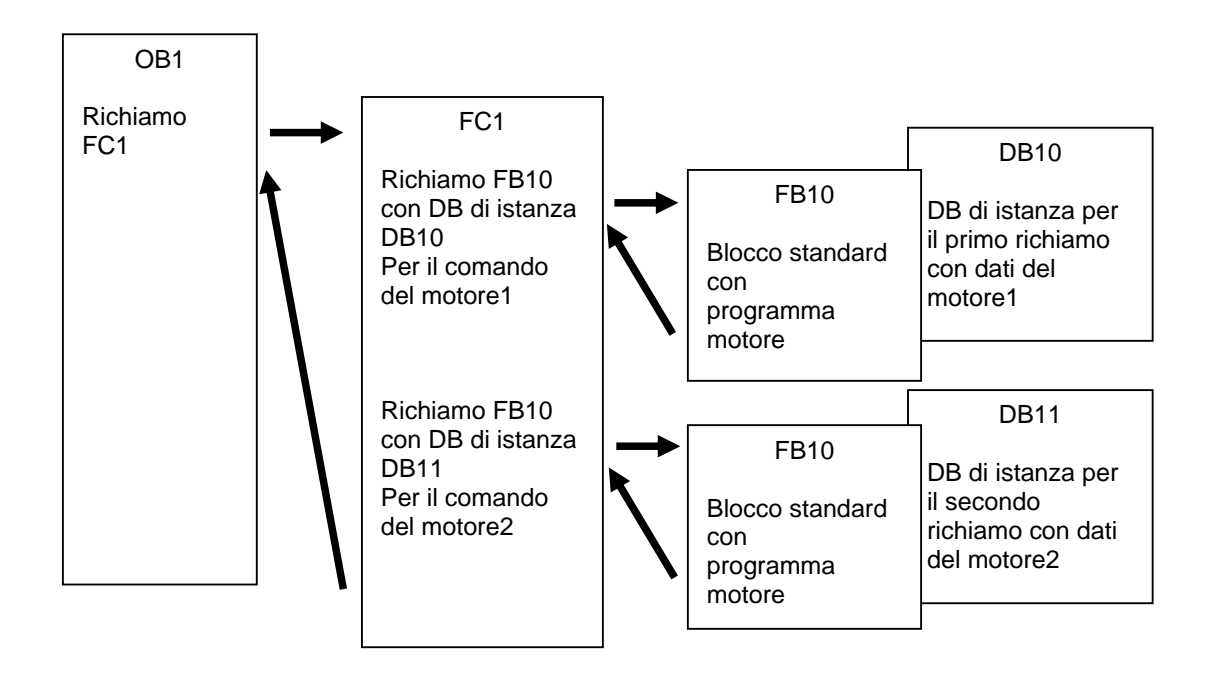

#### Avvertenza:

Alcuni comandi come temporizzatori e contatori si comportano come blocchi funzionali. Se vengono richiamati, rappresentano a loro volta delle istanze e devono avere un'area di memoria assegnata, ad es. in forma di blocco dati di istanza.

### 3.2 Multiistanze

Per ragioni di spazio di memoria nelle CPU utilizzate è possibile che si voglia o che si possa assegnare solo un numero limitato di blocchi dati per i dati di istanza.

Se nel programma utente vengono richiamati in un blocco funzionale ulteriori blocchi funzionali, temporizzatori, contatori ecc. già esistenti, questi blocchi aggiuntivi possono essere richiamati senza i propri DB di istanza (aggiuntivi).

Selezionare semplicemente 'Multiple instance' (Multiistanza) nelle opzioni di richiamo:

| Call options       | ×                                                                                                    |
|--------------------|----------------------------------------------------------------------------------------------------|
| Single<br>instance | Multiple instance         Name in the interface         The called function block saves its data in the instance data block of the calling function block and not in its own instance data block.         This allows you to concentrate the instance data blocks in your program. |
|                    | OK Cancel                                                                                                    |

#### Avvertenze:

Grazie alle multiistanze un blocco funzionale richiamato può salvare i propri dati nel blocco dati di istanza del blocco funzionale richiamante.

Il blocco richiamante deve sempre essere un blocco funzionale.

In questo modo è possibile concentrare i dati di istanza in un blocco dati di istanza, sfruttando meglio i DB disponibili.

Peraltro questo sistema è sempre necessario se il blocco richiamante deve rimanere riutilizzabile come blocco standard.

#### Esempio di multiistanze:

La figura seguente mostra il richiamo di un contatore del tipo CTUD (conteggio in avanti e all'indietro) che viene richiamato due volte.

I vari dati per entrambi i contatori vengono salvati come **multiistanze** nel blocco dati di istanza DB1 del blocco funzionale richiamante FB1.

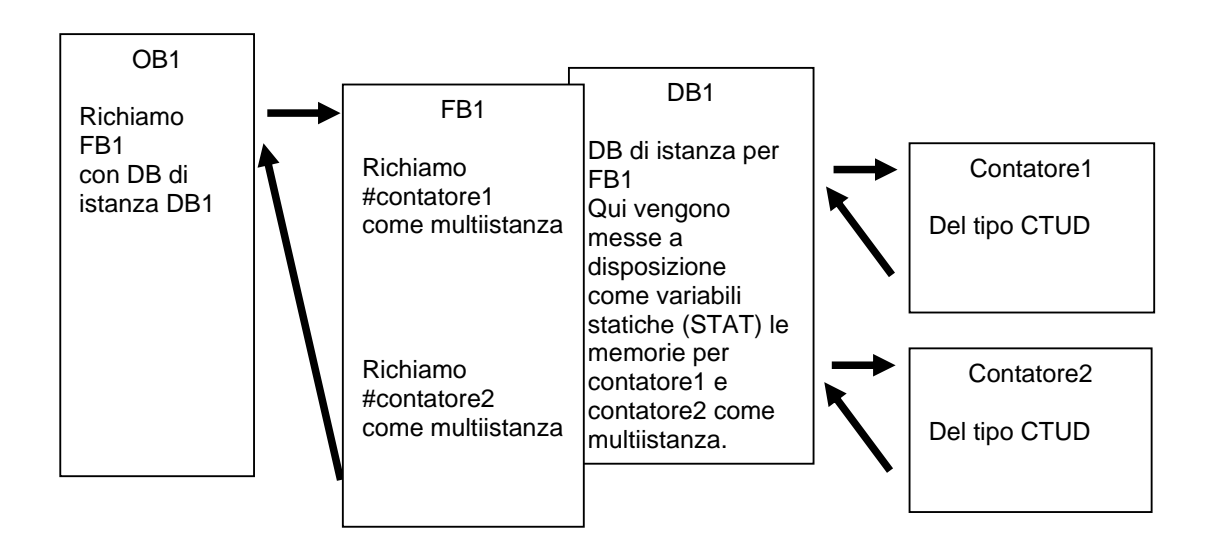

# 4. Esempio di programmazione: comando di una pressa con temporizzatore e DB di istanza

Il nostro programma consiste nell'ampliamento del comando della pressa del modulo 010-010 con un temporizzatore.

Il compito è il seguente:

Una pressa dotata di dispositivo di protezione deve essere attivata con un tasto START S3 solo quando la griglia di protezione è chiusa. Questo stato viene controllato da un sensore B1 'Griglia di protezione chiusa'.

Quando la griglia è chiusa, viene azionata una valvola 5/2 M0 per il cilindro della pressa in modo che il pezzo stampato di plastica possa essere compresso.

La pressa deve risalire quando viene azionato il tasto ARRESTO DI EMERGENZA (NC) o se il sensore B1 'Griglia di protezione' non risponde più.

Quando il sensore B2 'Cilindro in estensione' risponde, la pressa deve risalire solo dopo un tempo di compressione di 5 secondi.

Come memoria per il temporizzatore viene utilizzato un DB di istanza.

#### Lista di attribuzione:

| Indirizzo | Simbolo          | Commento                                  |
|-----------|------------------|-------------------------------------------|
| %I 0.1    | ARRESTO EMERGENZ | ZA Tasto ARRESTO DI EMERGENZA NC          |
| %I 0.3    | S3               | Tasto di avvio S3 NO                      |
| %I 0.4    | B1               | Sensore 'Griglia di protezione chiusa' NO |
| %I 0.5    | B2               | Sensore 'Cilindro estratto' NO            |
| %Q 0.0    | MO               | Estrae il cilindro A                      |

ARRESTO EMERGENZ

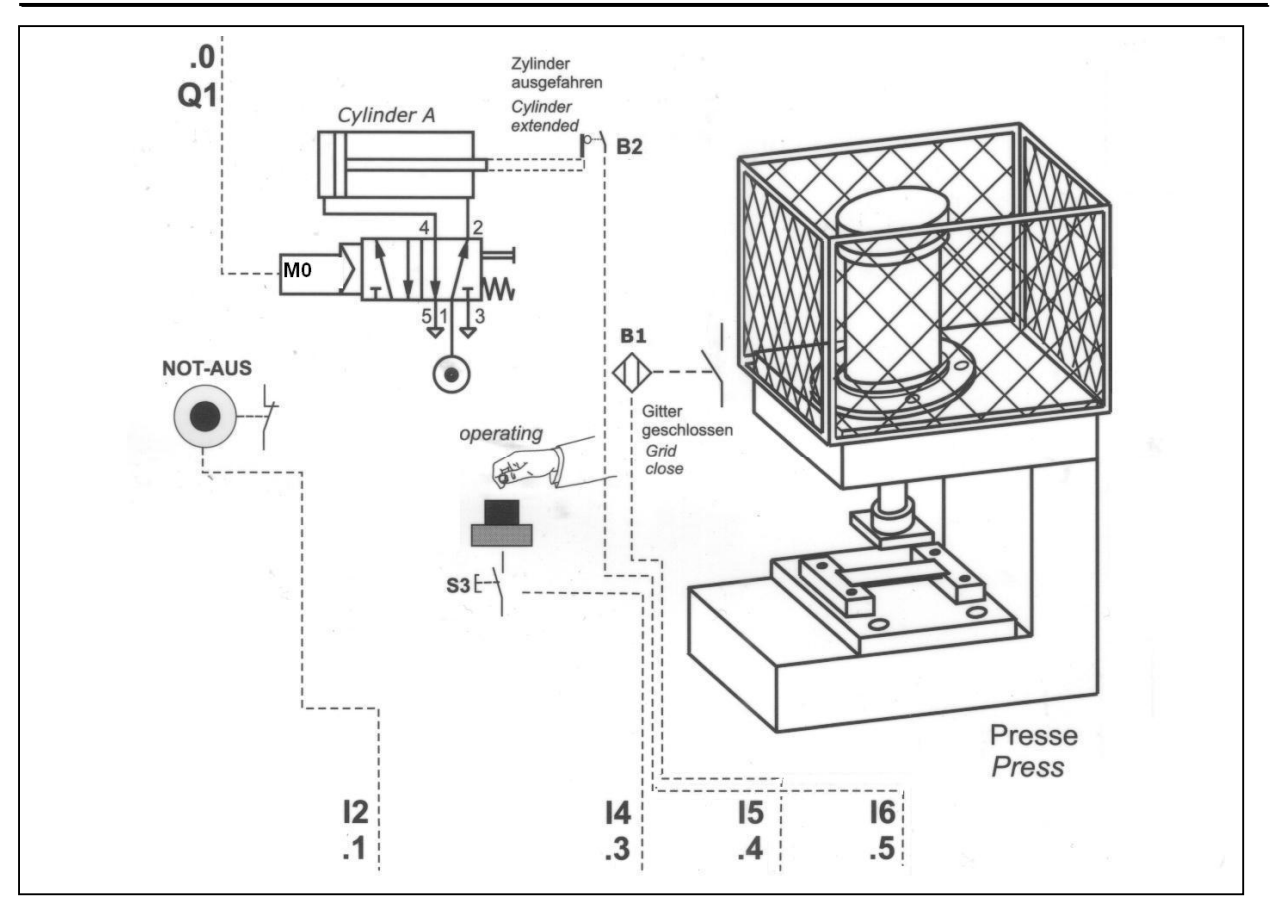

### 5. Programmazione della pressa con tempo di ritardo con il SIMATIC S7-1200

Per la gestione del progetto e la programmazione si utilizza il software **'Totally Integrated Automation Portal'.** 

Qui si creano, si parametrizzano e si programmano con un'interfaccia utente unificata i componenti come controllore, visualizzazione e collegamento in rete della soluzione di automazione. Per la diagnostica degli errori sono disponibili diversi tool online.

Nei passi seguenti è possibile creare un progetto per il SIMATIC S7-1200, salvarlo con un altro nome e adeguarlo ai nuovi requisiti:

Il tool principale è **'Totally Integrated Automation Portal'**, che si richiama qui con un doppio clic. (
 → Totally Integrated Automation Portal V11)

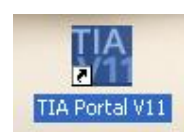

2. Aprire ora il progetto **"startup"** del modulo 010-010 nella vista portale come modello per questo programma. ( $\rightarrow$  Open existing project (Apri progetto esistente)  $\rightarrow$  startup  $\rightarrow$  Open (Apri))

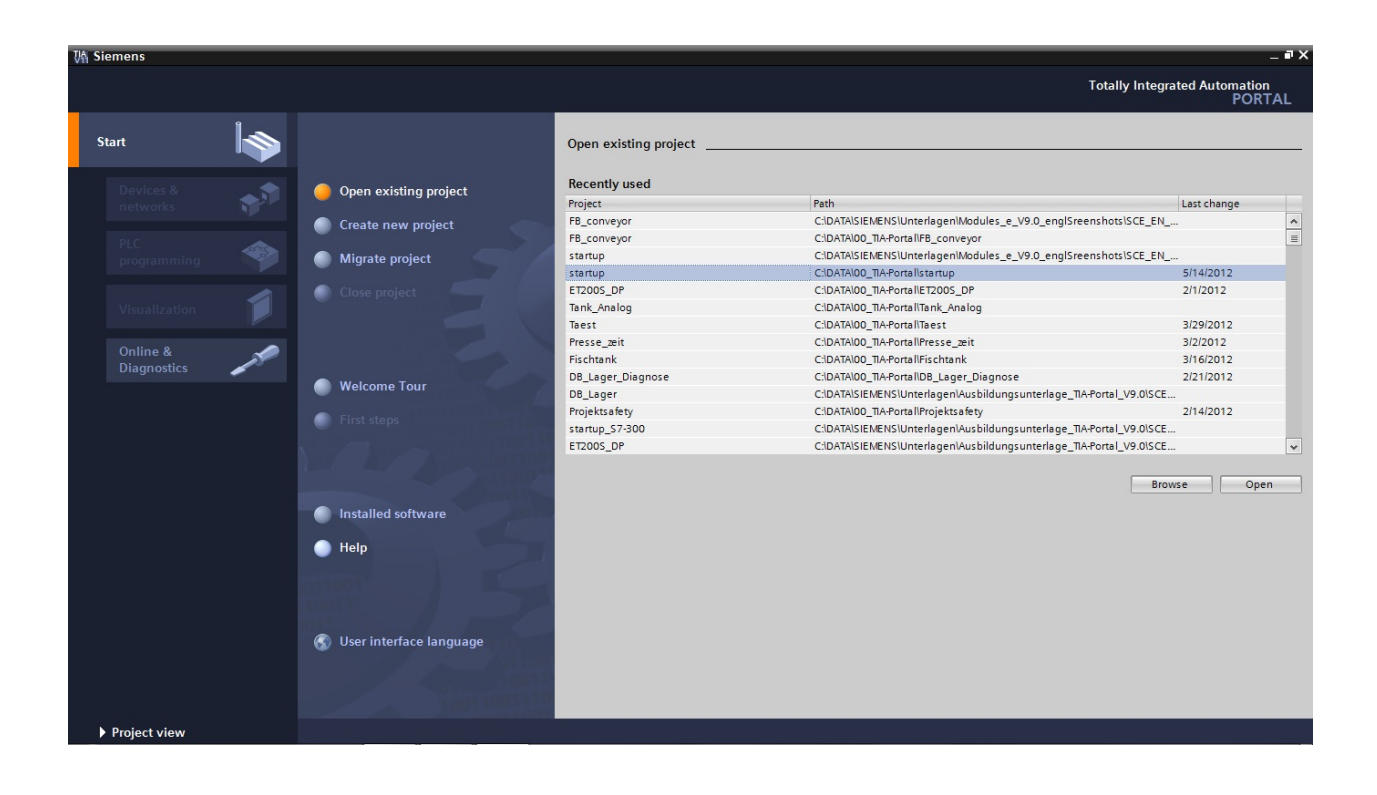

3. Ora alla voce **'First steps'** vengono proposti i primi passi per la progettazione. Aprire la vista progetto con **'Open the project view'**. ( $\rightarrow$  Apri vista progetto)

| ₩ Siemens - startup              |                                                                       |                                                                          | _ <b>-</b>                              |
|----------------------------------|-----------------------------------------------------------------------|--------------------------------------------------------------------------|-----------------------------------------|
|                                  |                                                                       |                                                                          | Totally Integrated Automation<br>PORTAL |
| Start 😽                          |                                                                       | First steps                                                              |                                         |
| Devices &                        | <ul> <li>Open existing project</li> <li>Create new project</li> </ul> | Project: "startup" was opened successfully. Please select the next step: |                                         |
| programming 🌱<br>Visualization 📁 | Migrate project     Close project                                     |                                                                          |                                         |
| Online &<br>Diagnostics          | Welcome Tour                                                          | Petvorks Configure a device                                              |                                         |
|                                  | 🥚 First steps                                                         | Visualization Configure an HM screen                                     |                                         |
|                                  | <ul> <li>Installed software</li> <li>Help</li> </ul>                  |                                                                          |                                         |
|                                  | Suser interface language                                              | Project view     Open the project view                                   |                                         |
| Project view                     | Opened project: C:\DATA\00_TIA-P                                      | rtal\startup\startup                                                     |                                         |

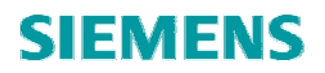

- 4. Il progetto deve essere innanzitutto salvato con un altro nome.
- $(\rightarrow \text{Project (Progetto)} \rightarrow \text{Save as (Salva con nome)})$

| MA Siemens - startup                     |          |                                                                                                    | - •                           |
|------------------------------------------|----------|----------------------------------------------------------------------------------------------------|-------------------------------|
| Project Edit View Insert Online          | Options  | Tools Window Help                                                                                                    | Totally Integrated Automation |
| 📑 New                                    |          | 9 ± (4 ± 류 립 🎚 🖆 🖳 🖉 🕼 Go online 🦉 Go online 🛔 🕞 🖪 🗱 🛃 📒                                                                                                    | PORTAL                        |
| Open                                     | Ctrl+O   |                                                                                                    | Tasks 🗖 🔳 🕨                   |
| Migrate project                          | Carl III |                                                                                                    |                               |
| Close                                    | Ctri+w   |                                                                                                    | Options                       |
| ave Save                                 | Ctrl+S   |                                                                                                    |                               |
| Save as Ctri-                            | +Shitt+S |                                                                                                    | ✓ Find and replace            |
| Delete project                           | Ctri+E   |                                                                                                    | Find                          |
| Memory card file                         |          |                                                                                                    |                               |
| Print.                                   | Ctrl+P   |                                                                                                    | Whole words only              |
| A Print preview                          |          |                                                                                                    | Match case                    |
| C:\DATA\00_TIA-Portal\startup\startup    |          |                                                                                                    | Find in substructures         |
| C:\DATA\00_TIA-Portal\FB_conv\FB_con     | nveyor   |                                                                                                    | Find in hidden texts          |
| C:IDATAISIEMENS/Unterlagen/ModulIs       | tartup   |                                                                                                    | Use wildcards                 |
| C:IDATAI00_TIA-PortalIET200S_DPIET200    | DS_DP    |                                                                                                    | Use regular expressions       |
| C:\DATA\00_TIA-Portal\Tank_An\Tank_A     | nalog    |                                                                                                    |                               |
| C:\DATA\00_TIA-Portal\Taest\Taest        |          |                                                                                                    | O Whole document              |
| C:IDATAIO0_TIA-PortaIIPresse_zeitIPresse | e_zeit   |                                                                                                    | From current position         |
| Exit                                     |          |                                                                                                    | Selection                     |
|                                          |          |                                                                                                    | Down                          |
|                                          |          |                                                                                                    | O Up                          |
|                                          |          |                                                                                                    | Find                          |
|                                          |          | Properties Linfo 🚺 🖞 Diagnostics 📑 🖃                                                                                                    |                               |
|                                          |          | Alarm display Device information Connection information                                                                                                    | Replace with:                 |
|                                          |          |                                                                                                    |                               |
|                                          |          | CPU Date Time St., Type ID Event text                                                                                                    | Replace Replace all           |
|                                          |          | The land the land Max is largered                                                                                                    | 1                             |
|                                          |          |                                                                                                    |                               |
| ✓ Details view                           |          |                                                                                                    |                               |
|                                          |          |                                                                                                    |                               |
| Name                                     |          | Image: Contract of the second second seco | > > Languages & resources     |
| Portal view     Overvi                   | iew      | 🗸 Pro                                                                                                    | ect startup opened.           |

5. Con 'Save' salvare il progetto con il nuovo nome 'press\_timer'. ( $\rightarrow$  temporizz\_pressa  $\rightarrow$  Salva)

| MA Save current p | roject as                          |                                      | <b></b> X              |
|-------------------|------------------------------------|--------------------------------------|------------------------|
| Speichern in:     | 00_TIA-Portal 👻                    | G 👂 📂 🖽 -                            |                        |
| 9                 | Name A                             | Änderungsdatum<br>20.02.2012 15:06   | Typ<br>Dateiordn       |
| Zuletzt besucht   | DB_Lager_Diagnose                  | 21.02.2012 18:23                     | Dateiordn              |
|                   | DB_Lager_Diagnose.backup ET200S_DP | 21.02.2012 18:21<br>29.03.2012 13:08 | Dateiordn<br>Dateiordn |
| Desktop           | Jan Fischtank                      | 16.03.2012 13:01                     | Dateiordn              |
|                   | Press_timer Presse_zeit            | 15.05.2012 20:01<br>02.03.2012 11:16 | Dateiordn<br>Dateiordn |
| Bibliotheken      | Projektsafety                      | 15.02.2012 14:43                     | Dateiordn              |
|                   | Taest                              | 29.03.2012 15:53                     | Dateiordn              |
| Computer          |                                    |                                      |                        |
|                   | 4                                  |                                      |                        |
| Netzwerk          | Dateiname: press_timer             | (                                    | Speichem               |
|                   | Dateityp: TIA Portal projects      | •                                    | Abbrechen              |

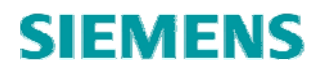

6. Per eseguire le modifiche aprire il blocco **'program press[FC1]'** con un doppio clic. (  $\rightarrow$  Programma pressa[FC1] )

| Project Dervices     Project     Project      Project     Project     Project     Project     Project     Project     Project     Project     Project     Project     Project     Project     Project                                                                                                    | VA Siemens - press_timer                              |                                                             | _ •                                   |
|----------------------------------------------------------------------------------------------------|-------------------------------------------------------|-------------------------------------------------------------|---------------------------------------|
| PORTAL PORTAL PORTAL PORTAL PORTAL PORTAL Poiss servers Project tree Project tree P | Project Edit View Insert Online Opt                   | tions Tools Window Help                                     | Totally Integrated Automation         |
| Project tree     Project tree     Project tre                                                                                                    | 📑 📑 🖬 Save project 📑 🐰 🛅 🛅                            | 🗙 🔊 ± (4 ± 🎲 🖥 🗓 🕼 🖳 🥻 🦉 Go online 🖉 Go offline 🛔 🖪 🖪 🗶 🚽 🗋 | PORTAL                                |
| Devices       Options         **       Press_timer         **       Press_timer<                                                                                                    | Project tree                                          |                                                             | Tasks 🗊 🗊 🕨                           |
| Yes       Image: Second Second S                                         | Devices                                               |                                                             | Ontions                               |
|                                                                                                    |                                                       | 4                                                           |                                       |
| Yess_timer         W Add new device         Bevice S networks         W End and replace         Find and replace         Find and replace         W Add new device         Bevice s networks         W End and replace         W Add new device         Bevice s networks         W End and replace         W Add new device         Bevice s networks         W End and replace         W Books         W End and replace         Find and replace         Find and replace         Find and replace         Find and replace         Find and replace         Find and replace         Find and replace         Beplace information         Beplace information         Connection information         Beplace         Replace information         Connection information         Beplace information         Connection information         Beplace information         Connection information         Beplace information         Connection information         Beplace information         Connection information         Beplace information                                                                                                    | BOD                                                   |                                                             |                                       |
| Persez Jimer       Find:         Persez Baneworks       Find:         Devices Baneworks       Persez Sameworks         Persez Baneworks       Persez Sameworks         Persez Sameworks       Persez Sameworks         Persez Sameworks       Persez Sameworks         Perse Sameworks       Persez Sameworks<                                                                                                    |                                                       |                                                             | Find and replace                      |
| Profile       Provide: & Anework       Find:         Image: Book of the configuration       Whole works only       Whole works only         Image: Book of the diagnostics       Image: Book of the diagnostics       Find:         Image: Book of the diagnostics       Image: Book of the diagnostics       Find:         Image: Book of the diagnostics       Image: Book of the diagnostics       Find:       Image: Book of the diagnostics         Image: Book of the diagnostics       Image: Book of the diagnostics       Image: Book of the diagnostics       Image: Book of the diagnostics       Image: Book of the diagnostics         Image: Book of the diagnostic of the diagnostic of t                                                                                                    | ▼ _] press_timer                                      |                                                             |                                       |
| Conservation     Conservation     C      | Add new device                                        |                                                             | Find:                                 |
| Image: Signal Structures       Image: Signal Structures         Image: Signal Structures       Image: Signal Structures         Image: Signal Structures                                                                                                    | Devices & networks                                    |                                                             |                                       |
| Peries configuration   Witch online & diagnostics   Add new block   Add new block   Main (051)   Program blocks   Program source files   Program inb   Program inb<                                                                                                    | <ul> <li>controller_press [CPU 1214C DC/DC</li> </ul> |                                                             | Whole words only                      |
|                                                                                                    | Device configuration                                  |                                                             | Match case                            |
| <ul> <li>             Frogram block             <ul> <li> <ul> <li></li></ul></li></ul></li></ul>                                                                                                    | 😟 Online & diagnostics                                |                                                             | - Matericase                          |
|                                                                                                    | ▼ Program blocks                                      |                                                             | Find in substructures                 |
| A Main (1011)     Groups and states     Address     CFU     Date     Address     C Manne     Address     C mu     Address     C mu     Address     C mu     Address     C mu     C mu     C      | Add new block                                         |                                                             | Find in hidden texts                  |
| Program press [FG]     Protections     Produce tables     Produce tables     Produce      | -Main [OB1]                                           |                                                             | Use wildcards                         |
|                                                                                                    | Program press [FC1]                                   |                                                             |                                       |
|                                                                                                    | Technology objects                                    |                                                             | Ose regular expressions               |
| A Crass     Across Address     Address     Address     Address     Convention     Address     Convention     Address     Convention     Address     Convention     Address     Convention     Address     Convention     Address     Convention     Address     Convention     Address     Convention     Convention     Con      | External source files                                 |                                                             | Whole document                        |
| CPU Date Time St Type ID Event text      Poptal view      Potal view      Potal view           | PLC tags                                              |                                                             | Erom current position                 |
| Watch and force tables      Program info      Itex lists      Connon data      Cournentation settings      Alarm display Device information      Alarm display Device information      Cournentation settings      Cournentation settings      Cournentat      | E PLC data types                                      |                                                             | O Prom current position               |
| Image: Second second second                                | Watch and force tables                                |                                                             | Selection                             |
| Inter lists     Image: Starting interview     Image: Starting interview     <                                                                                                    | Program info                                          |                                                             | Down                                  |
| Could be a constant of the set of the set of the s      | Text lists                                            |                                                             | O                                     |
| Common data     Properties 1 Info 1 Diagnostics Find     Episce with:     Orline access     Orline access     Orline acces     Orline acces     Orline access     Orline access     Orline       | Local modules                                         |                                                             | O Up                                  |
| Alarm display Device information Connection information     Alarm display Device information     Alarm display Device information     Alarm display Device information     Peplace with:     Peplace with:         | Common data                                           | 🖾 Properties 🚺 Info 🚺 😨 Diagnostics                         | Find                                  |
| Call anguages & resources     Call anguages & resources                                                                                                    | Documentation settings                                | Alarm display Davids information Connection Information     |                                       |
|                                                                                                    | Languages & resources                                 | Alam display Device information Connection information      | Replace with:                         |
| CPU Date Time St Type ID Event text      Replace all      Public text      Address      CPU Date Time St Type ID Event text      Replace all      Public text      Public text      Pu            | Online access                                         |                                                             | · · · · · · · · · · · · · · · · · · · |
|                                                                                                    | SIMATIC Card Reader                                   | CPU Date Time St Type ID Event text                         | Replace Replace all                   |
| Name     Address      >     Languages & resources <ul> <li>Portal view</li> <li>Portal view</li> <li>Po</li></ul>                                                                                                    | ✓ Details view                                        | _                                                           |                                       |
| Portal view     Project arear-timer apaged                                                                                                    | Name Address                                          | < m                                                         | > > Languages & resources             |
|                                                                                                    | Portal view                                           |                                                             | Project press timer opened            |

7. Ora è possibile iniziare a modificare il programma.

Per creare la nostra soluzione con il ritardo è necessario un ritardo all'inserzione **'TON'**, che si trova in **'Basic instructions'** nella cartella **'Timer operations'**. Puntando il mouse su un oggetto, come ad es. il temporizzatore TON, viene visualizzata un'informazione dettagliata sull'oggetto.

 $(\rightarrow$  Istruzioni di base  $\rightarrow$  Temporizzatori  $\rightarrow$  TON)

| 🕒 🖬 Save project 📕 🐰 🗓 🗎 🖌 🏷                              | 🗄 🥂 🗄 🔛 🗓 🖳 🗖 🦉 Go onlin                                                                                                    | ne 🖉 Go offline 🔥 🖪 🖪 🔛                               |      |                           | PC                 | DRT |
|-----------------------------------------------------------|----------------------------------------------------------------------------------------------------|-------------------------------------------------------|------|---------------------------|--------------------|-----|
| Project tree 🔲 🖣                                          | s_timer   controller_press [CPU 1214                                                                                                    | 4C DC/DC/DC] → Program blocks → program press [FC1] 🔔 | ∎× ∎ | structions                |                    | т Ш |
| Devices                                                   |                                                                                                    |                                                       | 0    | ptions                    |                    |     |
| 100 E                                                     | ් 🖉 😤 🎭 🔚 🚍 💬 🕮 🕯 😵                                                                                                    | ▋ ⊟ 10 € 6 ₽ '= '= & ??                               |      |                           |                    | **  |
|                                                           |                                                                                                    | Block interface                                       | ~    | Favorites                 |                    |     |
| press_timer                                               |                                                                                                    |                                                       |      |                           |                    |     |
| 💕 Add new device                                          | & >=1 [??] → -ol ↦ -[=] -(s                                                                                                    | 5)(R)-                                                |      | a >=1 1?? -               | -• → -[=]          |     |
| Devices & networks                                        | <ul> <li>Block title: control press cylinder</li> </ul>                                                                                                    |                                                       | _    |                           |                    |     |
| <ul> <li>controller_press [CPU 1214C DC/DC/DC]</li> </ul> | Comment                                                                                                    |                                                       | ~    | <b>Basic instructions</b> |                    |     |
| Device configuration                                      |                                                                                                    |                                                       | Na   | me                        | Description        |     |
| Q Online & diagnostics                                    | <ul> <li>Network 1: cylinder out</li> </ul>                                                                                                    |                                                       | •    | General                   |                    |     |
| 🗢 🕁 Program blocks                                        |                                                                                                    |                                                       | •    | Bit logic operations      |                    |     |
| 📑 Add new block                                           | #start_signal —                                                                                                    |                                                       | -    | Timer operations          |                    |     |
| - Main [OB1]                                              | #safety_fence_closed                                                                                                    | #cylinder_out_in                                      |      | IEC Timers                |                    |     |
| = program press [FC1]                                     | #cylinder_extended -0                                                                                                    | s                                                     |      | TP 🖶                      | Generate pulse     |     |
| Technology objects                                        | *emergency_on -0 +>                                                                                                    |                                                       |      | TON                       | Generate on-delay  |     |
| External source files                                     |                                                                                                    |                                                       | =    | Generate on-dela          | v                  |     |
| PLC tags                                                  | ★ #ylinder_out_in                                                                                                    | Here, a status for the output press cylinder is       |      | Delays a rising edge      | by the period PT   |     |
| PLC data types                                            | #start_signal                                                                                                    | Here, the start button is entered                     |      | bene je e nomig euge      |                    |     |
| Watch and force tables                                    | #safety_fence_closed                                                                                                    | Here, the status of the safety fence is entered       |      | \$7-1200                  | 200                |     |
| 🔤 Program info                                            | #ylinder_extended                                                                                                    | Here, the status of the sensor cylinder extend        |      | ION: Generate on-         | <u>delay</u>       |     |
| Text lists                                                | #emergency_off                                                                                                    | Here, EMERGENCY OFF monitoring is entered             |      | [TONR]-                   | Time accumulator   |     |
| Local modules                                             | - Notwork 2: a diadacia                                                                                                    |                                                       |      | [RT]-                     | Reset timer        |     |
| 🕨 🙀 Common data                                           | <ul> <li>Network 2: cylinder in</li> </ul>                                                                                                    |                                                       |      | [PT]-                     | Load time duration |     |
| Documentation settings                                    | =1                                                                                                    | and index and in                                      | •    | +1 Counter operations     |                    |     |
| 🕨 🐻 Languages & resources                                 | #safety fence closed -0                                                                                                    | #cyinder_dut_in                                       | •    | Comparator operati        |                    |     |
| 🙀 Online access                                           | #emergency_off                                                                                                    |                                                       | •    | 1 Math functions          |                    |     |
| ig SIMATIC Card Reader                                    |                                                                                                    |                                                       | •    | Move operations           |                    |     |
|                                                           | and the product of the second second s |                                                       | •    | 🚭 Conversion operatio     | o                  |     |
|                                                           |                                                                                                    | Here, a status for the output press cylinder is       | •    | Program control op.       |                    |     |
|                                                           | #safety_tence_closed                                                                                                    | Here, the status of the safety fence is entered       | <    | Ш                         |                    | 1   |
| Details view                                              | the strength off                                                                                                    | Here, the status of the sensor cylinder extend        | ~ >  | Extended instruction      | ons                |     |
|                                                           | < III                                                                                                    | > 100% -                                              | - >  | Technology                |                    | _   |
|                                                           |                                                                                                    |                                                       |      |                           |                    | -   |

8. Evidenziando un oggetto e premendo il tasto **'F1'** sulla tastiera del PC è possibile visualizzare sulla destra una finestra con la Guida in linea di questo oggetto. ( $\rightarrow$  F1)

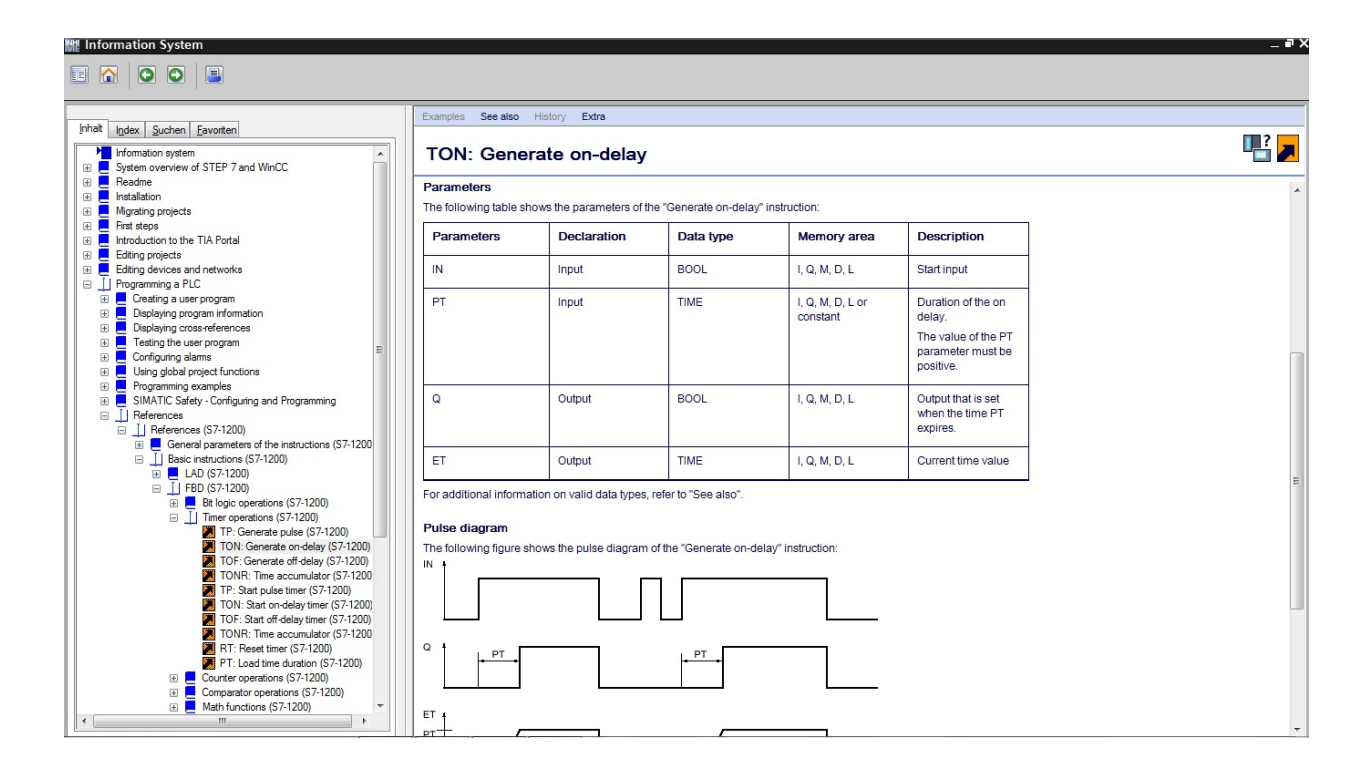

#### Avvertenza:

Leggere attentamente nella Guida in linea le informazioni su tutti i temporizzatori.

9. Trascinare il temporizzatore **'TON'** con il mouse sul terzo contatto della funzione OR dopo la variabile **'#B\_cylinder'**. ( $\rightarrow$  TON  $\rightarrow$  #B\_cylinder)

| piect Edit View Insert Online Optio   | ons Tools Window Help                                                                                                    |                                                        |         |                                   |               |                         |   |
|---------------------------------------|----------------------------------------------------------------------------------------------------|--------------------------------------------------------|---------|-----------------------------------|---------------|-------------------------|---|
| 🕴 🎦 🖬 Save project 🔳 🐰 🗎 🍙 🗙          | · ) ± (라 ± 📊 🗟 🔲 🖬 🕼 🕼 🖉 G                                                                                                    | o online 🖉 Go offline 🔚 🖪 🖪 🗰 🛪 🖃 🗍                    |         |                                   | Totally I     | ntegrated Automat<br>PC |   |
| Project tree                          | □ <s_timer> controller_press [CPU</s_timer>                                                                                                    | 1214C DC/DC/DC]   Program blocks   program press [FC1] | _ # = × | Instruction                       | s             | -                       |   |
| Devices                               |                                                                                                    |                                                        |         | Options                           |               |                         |   |
| 1×00                                  | 💀 🖧 🛎 🛸 🛼 🗖 🚍 💬 🕮                                                                                                    | 1 · 🖀 🖂 🚳 🗠 📞 🕸 🖕 🗠 🔅 🖤                                |         |                                   |               |                         |   |
|                                       |                                                                                                    | Block interface                                        | _       | × Eavorite                        | s             |                         | _ |
| ▼ ☐ press timer                       |                                                                                                    |                                                        |         | Turonic                           |               |                         |   |
| Add new device                        | & >=1 ??? → -oi ↦ -[=                                                                                                    | ·] -(s)(s)-                                            |         | & >=1                             | ?? <b>-</b>   | -• → -[=]               | Ċ |
| Devices & networks                    | <ul> <li>Block title: central press sulinder.</li> </ul>                                                                                                    |                                                        |         |                                   |               |                         |   |
| ▼ controller_press [CPU 1214C DC/DC/D | Comment                                                                                                    |                                                        |         | ➤ Basic in:                       | structions    |                         |   |
| Device configuration                  | Comment                                                                                                    |                                                        |         | Name                              |               | Description             | _ |
| Q Online & diagnostics                | <ul> <li>Network 1: cylinder out</li> </ul>                                                                                                    |                                                        |         | General                           | 1             |                         |   |
| Program blocks                        | Hothon II Cjimotrou                                                                                                    |                                                        |         | ▶ - Bit logi                      | c operations  |                         |   |
| Add new block                         | #start signal                                                                                                    | i                                                      |         | - O Timer o                       | perations     |                         |   |
| - Main [OB1]                          | #safety_fence_closed -                                                                                                    | #cylinder_out_in                                       |         | IEC Tim                           | ners          |                         |   |
| - program press [FC1]                 | #cylinder_extended -0                                                                                                    | S                                                      |         | = TP                              |               | Generate pulse          |   |
| Technology objects                    | #emergency_off <b>—o</b> 🔅                                                                                                    |                                                        | _       | - 📑 TON                           |               | Generate on-delay       |   |
| External source files                 |                                                                                                    |                                                        |         | TOF                               |               | Generate off-delay      |   |
| PLC tags                              | ★ #vlinder out in                                                                                                    | Here, a status for the output press cylinder is        | _       | TON                               | IR            | Time accumulator        |   |
| PLC data types                        | #start signal                                                                                                    | Here, the start button is entered                      |         | E -[TF                            | ]-            | Start pulse timer       |   |
| Watch and force tables                | #afety_fence_closed                                                                                                    | Here, the status of the safety feace is entered        |         | E -(TC                            | DN]-          | Start on-delay timer    |   |
| Program info                          | #cylinder_extended                                                                                                    | Here, the status of the sensor cylinder extend         |         | E -[TC                            | 0F]-          | Start off-delay timer   |   |
| Text lists                            | #emergency_off                                                                                                    | Here, EMERGENCY OFF monitoring is entered              |         | E -[TC                            | ONR]-         | Time accumulator        |   |
| Local modules                         | N                                                                                                    |                                                        |         | E -[R]                            | 1-            | Reset timer             |   |
| 🕨 🙀 Common data                       | <ul> <li>Network 2: cylinder in</li> </ul>                                                                                                    |                                                        |         | E -[P1                            | 1-            | Load time duration      |   |
| Documentation settings                | A.                                                                                                    |                                                        | 1.11    | +1 Counte                         | r operations  |                         |   |
| Languages & resources                 | #cylinder_extended  #rafety fence_closed                                                                                                    | #cylinder_out_in                                       |         | 🕨 🔀 Compa                         | rator operati |                         |   |
| Online access                         | #emergency off - *                                                                                                    |                                                        |         | ) 🛨 Math fi                       | inctions      |                         |   |
| SIMATIC Card Reader                   | 5 54 40                                                                                                    |                                                        |         | Move o                            | perations     |                         |   |
|                                       |                                                                                                    |                                                        |         | 🕨 🔄 Conver                        | sion operatio | o                       |   |
|                                       | ★ #ylinder_out_in                                                                                                    | Here, a status for the output press cylinder is        |         | Program                           | n control op. |                         |   |
|                                       | #safety_fence_closed                                                                                                    | Here, the status of the safety fence is entered        |         | <                                 | Ш             |                         | > |
| Details view                          | #cylinder_extended                                                                                                    | Here, the status of the sensor cylinder extend         | ~       | > Extende                         | d instructio  | ons                     |   |
|                                       | < minute state sta | > 100% -                                               |         | > Technol                         | oav           |                         | _ |
| Nama Address                          |                                                                                                    | Departies 1 Info D Discounting                         |         | > Commun                          | vication      |                         | _ |
| Name Address                          |                                                                                                    | ropercies into 😦 🖸 Diagnostics                         |         | <ul> <li>Communication</li> </ul> | ICHUOII       |                         | _ |

10. Per la funzione del temporizzatore è necessaria una memoria che qui può essere resa disponibile solo impostando un nuovo blocco dati di istanza come **'Single instance' (Istanza singola)**. ( $\rightarrow$  OK)

| Call options       |                                                              |                |                        | ×       |
|--------------------|--------------------------------------------------------------|----------------|------------------------|---------|
| Single<br>instance | Data block<br>Name<br>Number<br>The called fu<br>data block. | IEC_Timer_O_DB | its data in its own in | nstance |
|                    |                                                              |                | ОК                     | Cancel  |

#### Avvertenza:

È possibile utilizzare una multiistanza solo con la programmazione all'interno di un blocco funzionale. A questo proposito vedere il seguente esempio di contatore IEC.

11. Collegare ora il ritardo all'inserzione 'TON' con la preimpostazione 't#5s' per

5 secondi. Facendo clic con il mouse su Save project (Salva progetto) si salva il progetto.

| M Siemens - press_timer                                                                                                    | Tools Window Help                                      |                                                    |                  |            |                      |                          |            |
|----------------------------------------------------------------------------------------------------|--------------------------------------------------------|----------------------------------------------------|------------------|------------|----------------------|--------------------------|------------|
| Image: Control of the series of the series of th | ± C* ± 🖬 🖥 🖪 🕅 🛱 🖉 🎸                                   | Go online 🖉 Go offline 🔚 🖪 🖪 😽 🖃 🔢                 |                  |            | Totally In           | tegrated Automati<br>POI | on<br>RTAL |
| Project tree                                                                                                    | s_timer > controller_press [CP                         | U 1214C DC/DC/DC] > Program blocks > program press | [FC1] _ 🖬 🖬 🗙    | Instr      | uctions              |                          |            |
| Save project                                                                                                    |                                                        |                                                    |                  | Ontic      | me                   |                          |            |
|                                                                                                    |                                                        |                                                    |                  | oput       | 715                  | -                        |            |
| 1300 B                                                                                                    | 🕅 Ю 🖉 🖉 💀 🖂 🚍 🗁                                        | ≝ * ₩ Ξ № ** • • ** = = * * *                      | =1               |            |                      | Ξ                        |            |
| Ē                                                                                                    |                                                        | Block interface                                    |                  | ✓ Fa       | avorites             |                          |            |
| ▼ ] press_timer                                                                                                    |                                                        | 4=1                                                |                  | 8          | >=1 1771 -           | -ol 🛏 -[=]               | <u>^</u>   |
| Add new device                                                                                                    | • • • • •                                              |                                                    |                  |            |                      |                          | ~          |
| Devices & networks                                                                                                    | <ul> <li>Block title: control press cylinde</li> </ul> | er                                                 | ^                | D.         |                      |                          | 1          |
|                                                                                                    | Comment                                                |                                                    |                  | ♥ Da       | asic instructions    |                          |            |
| Device configuration                                                                                                    |                                                        |                                                    |                  | Name       |                      | Description              | 00         |
| V Online & diagnostics                                                                                                    | <ul> <li>Network 1: cylinder out</li> </ul>            |                                                    |                  | P 📮        | General              |                          | ^          |
| ▼ g Program blocks                                                                                                    |                                                        | &                                                  |                  |            | Bit logic operations |                          |            |
| Add new block                                                                                                    | #start_signal —                                        |                                                    |                  | <b>-</b> 0 | Timer operations     |                          |            |
| Main [OB1]                                                                                                    | #satety_tence_closed -                                 | #cylinder_out_in                                   |                  |            | IEC limers           | -                        | -          |
| Program press [FC1]                                                                                                    | #emergency off -0 *                                    |                                                    |                  | -          |                      | Generate pulse           | 100        |
| System blocks                                                                                                    | s 3-                                                   |                                                    | =                | _          | - TON                | Generate on-delay        | 6          |
| Technology objects                                                                                                    |                                                        |                                                    |                  |            | TOF                  | Generate off-delay       |            |
| External source files                                                                                                    | ★ylinder_out_in                                        | Here, a status for the output press cylinder is    |                  |            | TONR                 | Time accumulator         |            |
| PLC tags                                                                                                    | #start_signal                                          | Here, the start button is entered                  |                  |            | E -(TP)-             | Start pulse timer        |            |
| Le PLC data types                                                                                                    | #afety_fence_closed                                    | Here, the status of the safety fence is entered    |                  |            | [TON]-               | Start on-delay timer     |            |
| Watch and force tables                                                                                                    | #cylinder_extended                                     | Here, the status of the sensor cylinder extend     |                  |            | [TOF]-               | Start off-delay timer    | 6          |
| Program into                                                                                                    | #emergency_on                                          | here, Ewenderer of Finionitaring is chared         |                  |            | E -[IONR]-           | lime accumulator         |            |
| Text lists                                                                                                    | <ul> <li>Network 2: cylinder in</li> </ul>             |                                                    |                  |            | -(RT)-               | Resettimer               | - 11       |
| ▶ Lin Local modules                                                                                                    | -                                                      | DP1                                                |                  | -          | -[PT]-               | Load time duration       | - 11       |
| Common data                                                                                                    | IEC TIT                                                | ner 0 DB"                                          |                  | • +1       | Counter operations   |                          | - 11       |
| Documentation settings                                                                                                    |                                                        | TON                                                |                  | ) <        | Comparator operati   |                          | - 11       |
| Longuages & resources                                                                                                    | 1                                                      | îme                                                |                  | ) 🗉        | Math functions       |                          |            |
| Im Online access                                                                                                    | #cylinder_extended — IN                                | EI                                                 |                  |            | Move operations      |                          |            |
| SIMATIC Card Reader                                                                                                    | 1833 - 11                                              |                                                    | ⊭cvlinder out in | •          | Conversion operatio  |                          |            |
|                                                                                                    |                                                        | #safety_fence_closed•                              | R                | ) <u></u>  | Program control op   |                          | ~          |
|                                                                                                    | 4                                                      | #emergency_off — 😽                                 | -                | <          |                      |                          | >          |
| ✓ Details view                                                                                                    |                                                        |                                                    | ~                | > E)       | ctended instruction  | ns                       |            |
|                                                                                                    | <                                                      | > 100% -                                           |                  | > Te       | echnology            |                          |            |
| Name Address                                                                                                    |                                                        | O Properties 1 Info () Diagnos                     | tice             | > 0        | ommunication         |                          |            |

12. Per caricare l'intero programma nella CPU selezionare la cartella **'controller\_press'** quindi fare clic sul simbolo  $\blacksquare$  (Carica nel dispositivo). ( $\rightarrow$ Comando\_pressa  $\rightarrow$   $\blacksquare$ )

|      |                                                                                    | /                                                       |                          |                                |                  |          |                     |                           |            |
|------|------------------------------------------------------------------------------------|---------------------------------------------------------|--------------------------|--------------------------------|------------------|----------|---------------------|---------------------------|------------|
| TIE  | Siemens - press timer                                                              |                                                         |                          |                                |                  |          |                     |                           | _ #X       |
| P    | roject Edit View Insert Online Options To<br>Project Edit Save project 📕 🗶 🗐 🗎 🗙 🏷 | ools Window Have                                        | nline 🖉 Go offline 🛔 👖 🛽 | • × = 1                        |                  |          | Totally In          | tegrated Automatic<br>POF | on<br>RTAL |
|      | Project tree 🔳 🕻                                                                   | s_timer > controller_press [cr U 1]                     | 214C DC/DC/DC] 🔸 Program | blocks > program pres          | ss [FC1] 🔔 🖬 🖬 🗙 | Instruc  | tions               | <b>1</b>                  |            |
|      | Devices                                                                            |                                                         |                          |                                |                  | Ontion   | e .                 |                           |            |
|      |                                                                                    |                                                         |                          | 1 0 00                         |                  | option   | 3                   |                           |            |
|      | 100 F                                                                              | NU NU 🔍 🛼 👘 🖂 🚍 🖓 🖅 🗖                                   |                          |                                | =                | -        |                     |                           | 1 - st     |
| - E  | -                                                                                  |                                                         | Block interface          |                                |                  | ✓ Fav    | orites              |                           | <u>ā</u> . |
| ramm | Add new device                                                                     | & >=1 [??] -I -oI └→ -[=]                               | -(s)(R)-                 |                                |                  | 8        | >=1 📅 🕂             | -∘ı ↦ -[=]                | A SI       |
| 5    | Devices & networks                                                                 | <ul> <li>Block title: control press cylinder</li> </ul> |                          |                                | -                |          |                     |                           | × 101      |
| 5    | Controller_press [CPU 1214C DC/DC/DC]                                              | Comment                                                 |                          |                                |                  | ✓ Bas    | ic instructions     |                           |            |
| a.   | Device configuration                                                               |                                                         |                          |                                |                  | Name     | and a second        | Description               | est        |
|      | Online & diagnostics                                                               | <ul> <li>Network 1: cylinder out</li> </ul>             |                          |                                |                  |          |                     |                           | - ing      |
|      | Add new blocks                                                                     | &                                                       |                          |                                |                  |          | t logic operations  |                           |            |
|      | Add new block                                                                      | #start_signal —                                         | andiadaa aya in          |                                |                  |          | C Times and         |                           |            |
|      |                                                                                    | #salety_lence_closed                                    | *cyinder_out_in          |                                |                  | 10       | m                   | Concentra ender           | - 1        |
|      | Program press (PCT)                                                                | #emergency_off -•• *                                    |                          |                                |                  |          |                     | Generate puise            | ask        |
|      | Talaalaavahiaata                                                                   |                                                         |                          |                                | =                |          |                     | Generate on-delay         | 5          |
|      | Categorie Control of State                                                         |                                                         |                          |                                |                  |          | TOP                 | Generate on-delay         |            |
|      | Content source mes                                                                 |                                                         | Here, a status for t     | he output press cylinder is    |                  |          |                     | time accumulator          |            |
|      | PLC tags                                                                           | #start_signal                                           | Here, the start but      | ton is entered                 |                  |          | [[[[]]=             | Start puise timer         | - iii      |
|      | Leg PLC data types                                                                 | #satety_tence_closed                                    | Here, the status of      | the satety tence is entered    |                  |          | -[ION]-             | Start on-delay timer      | ari.       |
|      | Watch and force tables                                                             | #memency off                                            | Here, EMERGENCY          | OFF monitoring is entered      |                  |          | -[IOF]-             | Start on-delay timer      | es s       |
|      | Tata line                                                                          | geney_en                                                |                          | or inclusion of the content of |                  |          | -[IONK]-            | lime accumulator          |            |
|      | iext lists                                                                         | <ul> <li>Network 2: cylinder in</li> </ul>              |                          |                                |                  |          | -[KI]-              | Reset timer               | - 10       |
|      | Local modules                                                                      | %DB1                                                    |                          |                                |                  |          | ] -[F1]-            | Load time duration        |            |
|      | Common data                                                                        | "IEC_Timer_(                                            | D_DB"                    |                                |                  | +1 0     | ounter operations   |                           |            |
|      | Contraction settings                                                               | TON                                                     |                          |                                |                  |          | omparator operati   |                           | - 10       |
|      | Continences                                                                        | Time                                                    |                          |                                |                  | I I M    | ath functions       |                           |            |
|      |                                                                                    | T#55 PT                                                 | 0                        | >=1                            |                  |          | ove operations      |                           |            |
|      | • Card Reader                                                                      |                                                         |                          |                                | #cylinder_out_in |          | phyersion operatio. |                           |            |
|      |                                                                                    |                                                         | #safety_fence_closed     | -                              | R                |          | ogram control op    |                           | ~          |
|      |                                                                                    | 4                                                       | #emergency_off           |                                |                  | N        |                     |                           | -          |
|      | Details view                                                                       |                                                         |                          |                                |                  | > Exte   | ended Instruction   | 15                        | _          |
|      |                                                                                    |                                                         |                          | > 100% -                       | Y                | > Tec    | hnology             |                           |            |
|      | Name                                                                               |                                                         | Q Properties             | 🚹 Info 追 📱 Diagn               | ostics           | > Con    | munication          |                           |            |
|      | Portal view     Dverview                                                           | program pre                                             |                          |                                |                  | <b>~</b> | Project press_timer | opened.                   |            |

13. Se la CPU è in stato **'RUN'** viene verificato se invece debba essere portata nello stato **'STOP'**. Confermare con **'OK'**. ( $\rightarrow$  OK)

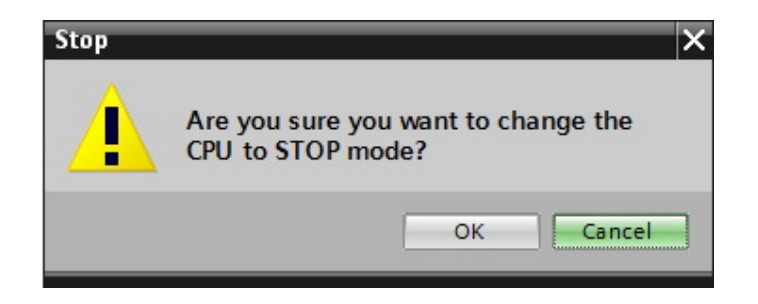

14. Se si è dimenticato di definire prima l'interfaccia PG/PC viene visualizzata una finestra nella quale è possibile procedere all'operazione. ( $\rightarrow$  Type of the PG/PC interface  $\rightarrow$  Load)

|                            | Configured access node   | es of "controller_pre | ss"                                                               |                                                                       |                             |
|----------------------------|--------------------------|-----------------------|-------------------------------------------------------------------|-----------------------------------------------------------------------|-----------------------------|
|                            | Device                   | Device type           | Туре                                                              | Address                                                               | Subnet                      |
|                            | controller_press         | CPU 1214C DC/D        | PN/IE                                                             | 192.168.0.1                                                           |                             |
|                            |                          | Тут                   | De of the PG/PC inte<br>PG/PC inte<br>Connection to su<br>1st gat | erface: PN/IE<br>erface: Realtek PG<br>ubnet: (local) PN/IE<br>teway: | Ie GBE Family C V 🕐 🖸       |
|                            | Accessible devices in ta | irget subnet:         |                                                                   |                                                                       | show all accessible devices |
|                            | Device                   | Device type           | Туре                                                              | Address                                                               | Target device               |
| may artis                  | controller_conveyor      | CPU 1214C DC/D        | . PN/IE                                                           | 192.168.0.1                                                           | controller_conveyor         |
| P 22                       | -                        | -                     | PN/IE                                                             | Access address                                                        | -                           |
| Flash LED                  |                          |                       |                                                                   |                                                                       |                             |
| Online status information: |                          |                       |                                                                   |                                                                       | <u>R</u> efresh             |
| Connected to addres        | s 192.168.0.1            |                       |                                                                   |                                                                       | ~                           |
| Scanning ended.            |                          |                       |                                                                   |                                                                       | ~                           |
|                            |                          |                       |                                                                   |                                                                       |                             |

15. Confermare ancora una volta con **'Load'**. Durante il caricamento lo stato viene visualizzato in una finestra. ( $\rightarrow$  Carica)

| tatus | ! | Target                                 | Message                                                | Action              |
|-------|---|----------------------------------------|--------------------------------------------------------|---------------------|
| +[]   | 0 |                                        | Ready for loading.                                     |                     |
|       | 0 | Stop modules                           | All modules will be stopped for downloading to device. | Stop all            |
|       | 0 | <ul> <li>Device configurati</li> </ul> | Delete and replace system data in target               | Download to device  |
|       | 0 | <ul> <li>Software</li> </ul>           | Download software to device                            | Consistent download |
|       |   |                                        |                                                        |                     |
|       |   |                                        |                                                        |                     |
|       |   |                                        |                                                        |                     |

16. Il caricamento completato senza errori viene visualizzato in una finestra. Fare clic con il mouse su **'Finish'**. ( $\rightarrow$  Fine)

| atus | !  | Target                               | Message                                        | Action      |
|------|----|--------------------------------------|------------------------------------------------|-------------|
| •    | ×i | <ul> <li>controller_press</li> </ul> | Downloading to device completed without error. |             |
|      | Â  | Start modules                        | Start modules after downloading to device.     | 🛃 Start all |
|      |    |                                      |                                                |             |
|      |    |                                      |                                                |             |
|      |    |                                      |                                                |             |
|      |    |                                      |                                                |             |
|      |    |                                      |                                                |             |
|      |    |                                      |                                                |             |
|      |    |                                      |                                                |             |
|      |    |                                      |                                                |             |

SIEMENS

|                                            | /                                                                        | /                    |                               |
|--------------------------------------------|--------------------------------------------------------------------------|----------------------|-------------------------------|
| M Siemens - press_timer                    |                                                                          |                      | -                             |
| Project Edit View Insert Online Options To | ols Window Help                                                          |                      | Totally Integrated Automation |
| 📑 📑 🔚 Save project 昌 🐰 🛅 🛅 🗙 🍋 🗄           | (* ± 📊 🖥 🛄 🖺 🚆 🏹 💋 Go online 🖉 Go offline   🛔 🖡 🗶 🚍                      |                      | PORTAL                        |
| Project tree 🔳 🗸                           | press_timer + controller_press [CPU 1214C DC/DC/DC] + Start CPU blocks + | program press [FC1]  | Instructions 📰 🔳 🕨            |
| Devices                                    |                                                                          |                      | Options                       |
| 1 0 0 <b>1</b>                             | .☆.☆ ⇒ 🖦 🗖 🚍 💬 23 ± 23 🗖 🐻 🥙 6. 43 '= '= & 🮌                             |                      |                               |
| 5                                          | Block interface                                                          | -                    | > Eavorites                   |
| ▼ □ press timer                            |                                                                          |                      | M Pasis instructions          |
| Add new device                             | & >=1 1 → −01 → −(=] −(s)- −(R)-                                         |                      | Vame Description              |
| Devices & networks                         | Block title: control press cylinder                                      | ^                    | Ceneral                       |
| Controller_press [CPU 1214C DC/DC/DC]      | Comment                                                                  |                      | Bit logic operations          |
| Device configuration                       |                                                                          |                      | Timer operations              |
| 😧 Online & diagnostics                     | <ul> <li>Network 1: cylinder out</li> </ul>                              | =                    | Counter operations            |
| 🕶 🕁 Program blocks                         | 8                                                                        |                      | Comparator operati            |
| Add new block                              | #start_signal —                                                          |                      | Math functions                |
| -Main [OB1]                                | #safety_fence_closed — #cylinder_out_in                                  |                      | Move operations               |
| program press [FC1]                        | #cylinder_extended 0 S                                                   | Conversion operatio  |                               |
| <ul> <li>System blocks</li> </ul>          |                                                                          | Program control op   |                               |
| Program resources                          |                                                                          |                      | Word logic operations         |
| Technology objects                         | ★ #vlinder_out_in Here, a status for the output press                    | s cylinder is        | Shift and rotate              |
| External source files                      | #start_signal Here, the start button is entered                          |                      |                               |
| PLC tags                                   | #afety_fence_closed Here, the status of the safety fence                 | e is entered         |                               |
| PLC data types                             | #cylinder_extended Here, the status of the sensor cylin                  | nder extend          |                               |
| Watch and force tables                     | #emergency_off Here, EMERGENCY OFF monitorin                             | ng is entered        |                               |
| Program info                               | 1                                                                        | N 100%               |                               |
| Text lists                                 |                                                                          |                      | 1                             |
| Local modules                              | Q Properties                                                             | Info Diagnostics     |                               |
| Common data                                | General Cross-references Compile Syntax                                  |                      |                               |
| Documentation settings                     |                                                                          |                      | 1                             |
| Languages & resources                      | 1 Merrana                                                                | Data Time            |                               |
| Online access                              | IFC Timer 0 DP' was leaded suscessfully                                  | 5/16/2012 8:02:20 AM |                               |
| SIMATIC Card Reader                        | Inter_initer_o_bb was loaded successfully.                               | 5/16/2012 0:02:29 AM |                               |
|                                            | Main' was leaded successfully.                                           | 5/16/2012 8:02:29 AM | < III >                       |
| ✓ Details view                             | Connected to controller proce Address IP-102 168 0 1                     | 5/16/2012 7:50:41 AM | > Extended instructions       |
|                                            | Connection to controller_press, Address in = 192, 108,0,1.               | 5/16/2012 8:02:53 AM | > Technology                  |
| Name                                       | Loading completed (errors: 0; warnings: 0).                              | 5/16/2012 8:02:53 AM | Communication                 |
| None                                       |                                                                          | •                    | Communication                 |

18. Confermare l'avvio della CPU con **'OK'**. (  $\rightarrow$  OK)

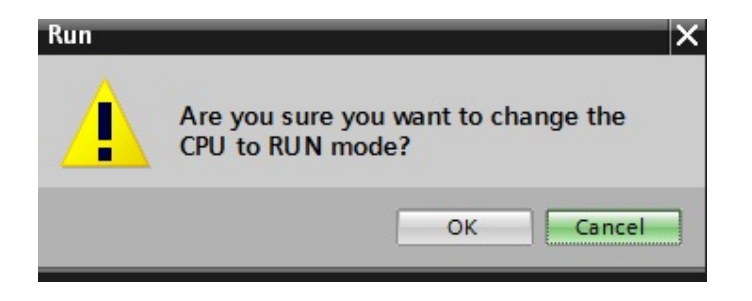

19. Con un clic del mouse sul simbolo I Monitoring on/off (Controllo on/off) è possibile controllare lo

stato del temporizzatore e il tempo trascorso durante il test del programma. ( ightarrow

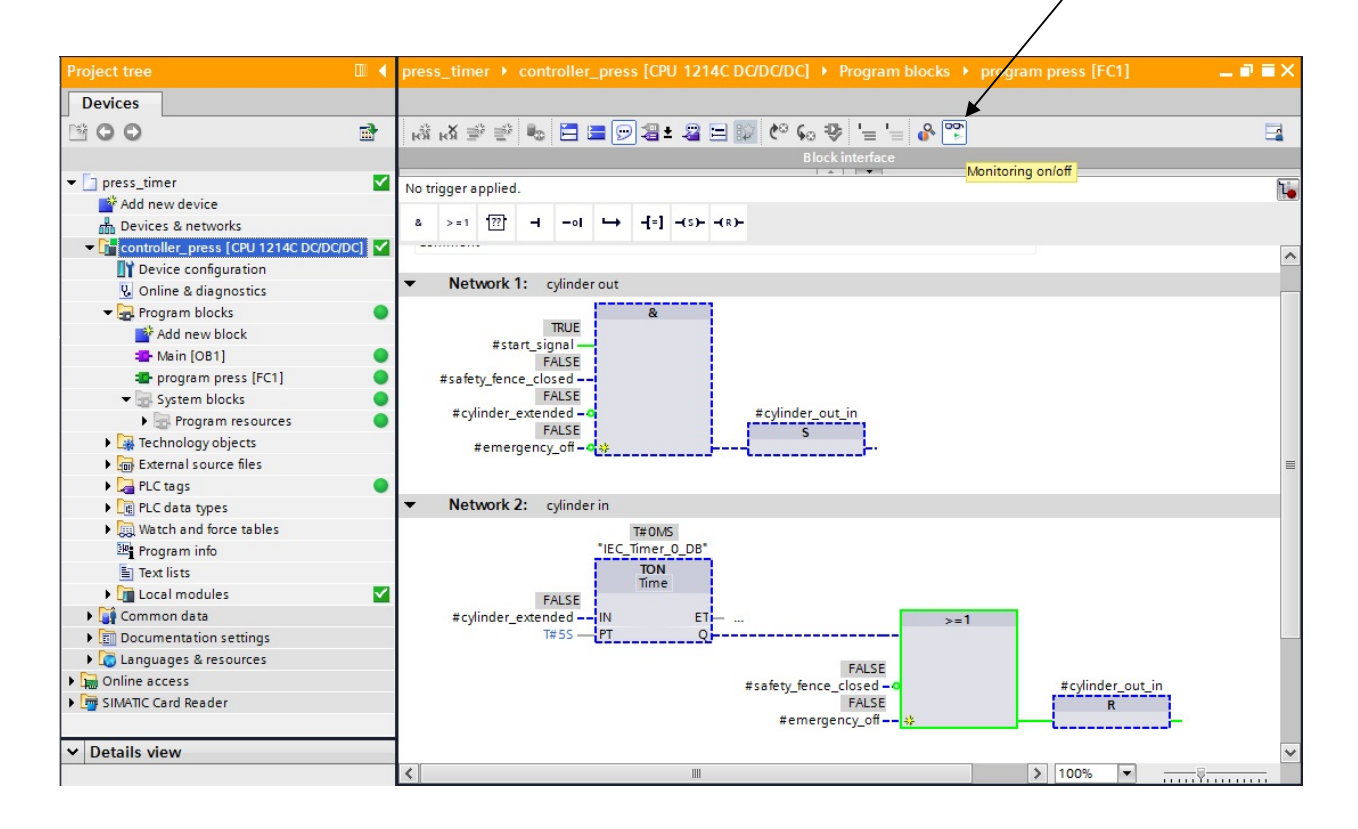

# 6. Esempio di programmazione: comando di un nastro trasportatore con contatore e multiistanza

Per creare dei blocchi che devono fungere per così dire da "scatola nera" in qualsiasi programma è necessario programmarli utilizzando delle variabili. La regola vuole che in questi blocchi non siano mai utilizzati ingressi/uscite, merker ecc. indirizzati in modo assoluto. All'interno del blocco si possono utilizzare solo variabili e costanti.

Se da uno di questi blocchi riutilizzabili si richiamano blocchi funzionali subordinati o appunto temporizzatori o contatori, non è consentito assegnare loro un blocco dati proprio. Lo spazio di memoria necessario viene messo a disposizione come **multiistanza** all'interno del DB di istanza assegnato al blocco funzionale richiamante.

Nell'esempio seguente vogliamo aggiungere un contabottiglie al blocco funzionale che già contiene il comando di un nastro trasportatore in funzione del modo di funzionamento.

Ora il nastro deve trasportare sempre 20 bottiglie in una cassetta. Quando la cassetta è piena il nastro si arresta e la cassetta deve essere sostituita.

Con il tasto 'S1' si deve selezionare il modo di funzionamento 'manuale' e con il tasto 'S2' il funzionamento 'automatico'.

Nel modo di funzionamento 'manuale' il motore è acceso finché è azionato il tasto 'S3' ma il tasto 'S4' non deve essere assolutamente azionato.

Nel modo di funzionamento 'automatico' deve essere possibile accendere il motore del nastro con il tasto 'S3' e spegnerlo con il tasto 'S4' (contatto normalmente chiuso).

Inoltre è disponibile un sensore 'B0' che conta le bottiglie in ogni cassetta. Contate 20 bottiglie, il nastro si arresta.

Quando viene posizionata una nuova cassetta l'operazione deve essere confermata con il tasto 'S5'.

#### Lista di attribuzione:

| Indirizzo                                      | Simbolo                          | Commento                                                                                                    |
|------------------------------------------------|----------------------------------|----------------------------------------------------------------------------------------------------|
| %I 0.0                                         | S1                               | Tasto per modo di funzionamento manuale S1 NO                                                                                                   |
| %I 0.1                                         | S2                               | Tasto per modo di funzionamento automatico S2 NO                                                                                                |
| %I 0.2                                         | S3                               | Tasto ON S3 NO                                                                                                    |
| %I 0.3                                         | S4                               | Tasto OFF S4 NC                                                                                                    |
| %I 0.6                                         | S5                               | Tasto S5 NO per reset del contatore/nuova cassetta                                                                                              |
| %I 0.7                                         | B0                               | Sensore B0 NO contabottiglie                                                                                                    |
| %Q 0.2                                         | M1                               | Motore del nastro M1                                                                                                    |
| %  0.2<br>%  0.3<br>%  0.6<br>%  0.7<br>%Q 0.2 | S2<br>S3<br>S4<br>S5<br>B0<br>M1 | Tasto ON S3 NO<br>Tasto OFF S4 NC<br>Tasto S5 NO per reset del contatore/nuova cassetta<br>Sensore B0 NO contabottiglie<br>Motore del nastro M1 |

### 7. Programmazione del nastro trasportatore con SIMATIC S7-1200

Per la gestione del progetto e la programmazione si utilizza il software **'Totally Integrated Automation Portal'.** 

Qui si creano, si parametrizzano e si programmano con un'interfaccia utente unificata i componenti come controllore, visualizzazione e collegamento in rete della soluzione di automazione. Per la diagnostica degli errori sono disponibili diversi tool online.

Nei passi seguenti è possibile creare un progetto per il SIMATIC S7-1200, salvarlo con un altro nome e adeguarlo ai nuovi requisiti:

Il tool principale è **'Totally Integrated Automation Portal'**, che si richiama qui con un doppio clic. (
 → Totally Integrated Automation Portal V11)

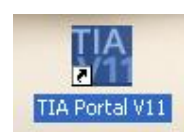

2. Aprire ora il progetto **"FB\_conveyor"** del modulo 010-020 nella vista portale come modello per questo programma. ( $\rightarrow$  Open existing project (Apri progetto esistente)  $\rightarrow$  FB\_conveyor (FB\_nastro)  $\rightarrow$  Open (Apri))

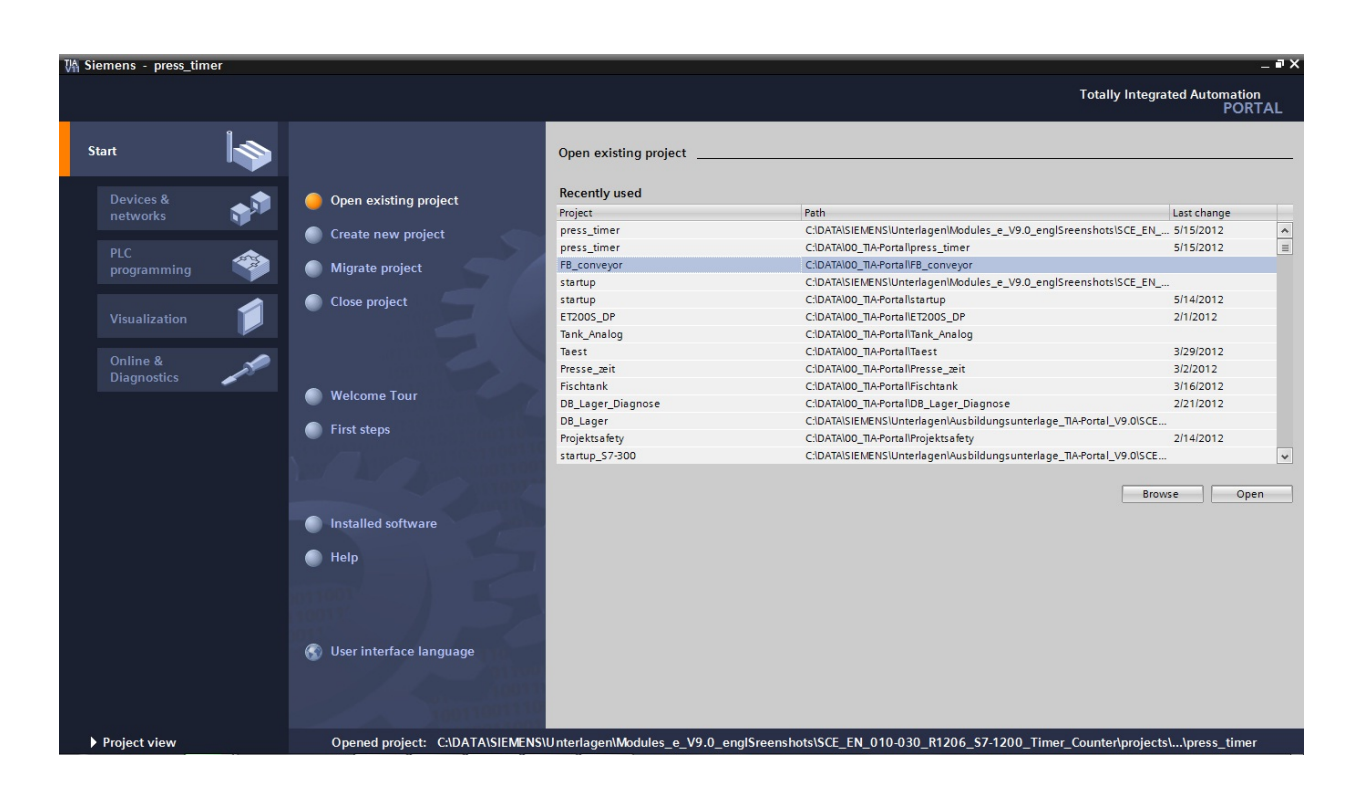

3. Ora alla voce **'First steps'** vengono proposti i primi passi per la progettazione. Aprire la vista progetto con **'Open the project view'**. ( $\rightarrow$  Apri vista progetto)

| M Siemens - FB_conveyor                                                                                                    |                                                                                                |                                                                                                    | _ # X                                   |
|----------------------------------------------------------------------------------------------------|------------------------------------------------------------------------------------------------|----------------------------------------------------------------------------------------------------|-----------------------------------------|
|                                                                                                    |                                                                                                |                                                                                                    | Totally Integrated Automation<br>PORTAL |
| Start                                                                                                    |                                                                                                | First steps                                                                                                    |                                         |
| Devices & standard & standard & s | <ul> <li>Open existing project</li> <li>Create new project</li> <li>Migrate project</li> </ul> | Project: "FB_conveyor" was opened successfully. Please select the next step:           Start         Image: Conveyor Conveyor |                                         |
| Visualization                                                                                                    | Close project                                                                                  | Devices & Configure a device                                                                                                    |                                         |
| Dignotics                                                                                                    | Welcome Tour                                                                                   | PLC programming Wille PLC program                                                                                                    |                                         |
|                                                                                                    |                                                                                                | Visualization Configure an HMI screen                                                                                                    |                                         |
|                                                                                                    | Installed software                                                                             |                                                                                                    |                                         |
|                                                                                                    | 🕐 Help                                                                                         |                                                                                                    |                                         |
|                                                                                                    | 🚱 User interface language                                                                      | Project view     Open the project view                                                                                                    |                                         |
| Project view                                                                                                    | Opened project: C:\DATA\SIEMENS                                                                | Unterlagen\Modules_e_V9.0_englSreenshots\SCE_EN_010-030_R1206_S7-1200_Ti                                                                                                    | mer_Counter\projects\\FB_conveyor       |

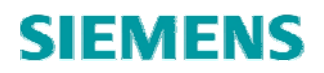

- 4. Il progetto deve essere innanzitutto salvato con un altro nome.
- $(\rightarrow \text{Project} (\text{Progetto}) \rightarrow \text{Save as} (\text{Salva con nome}))$

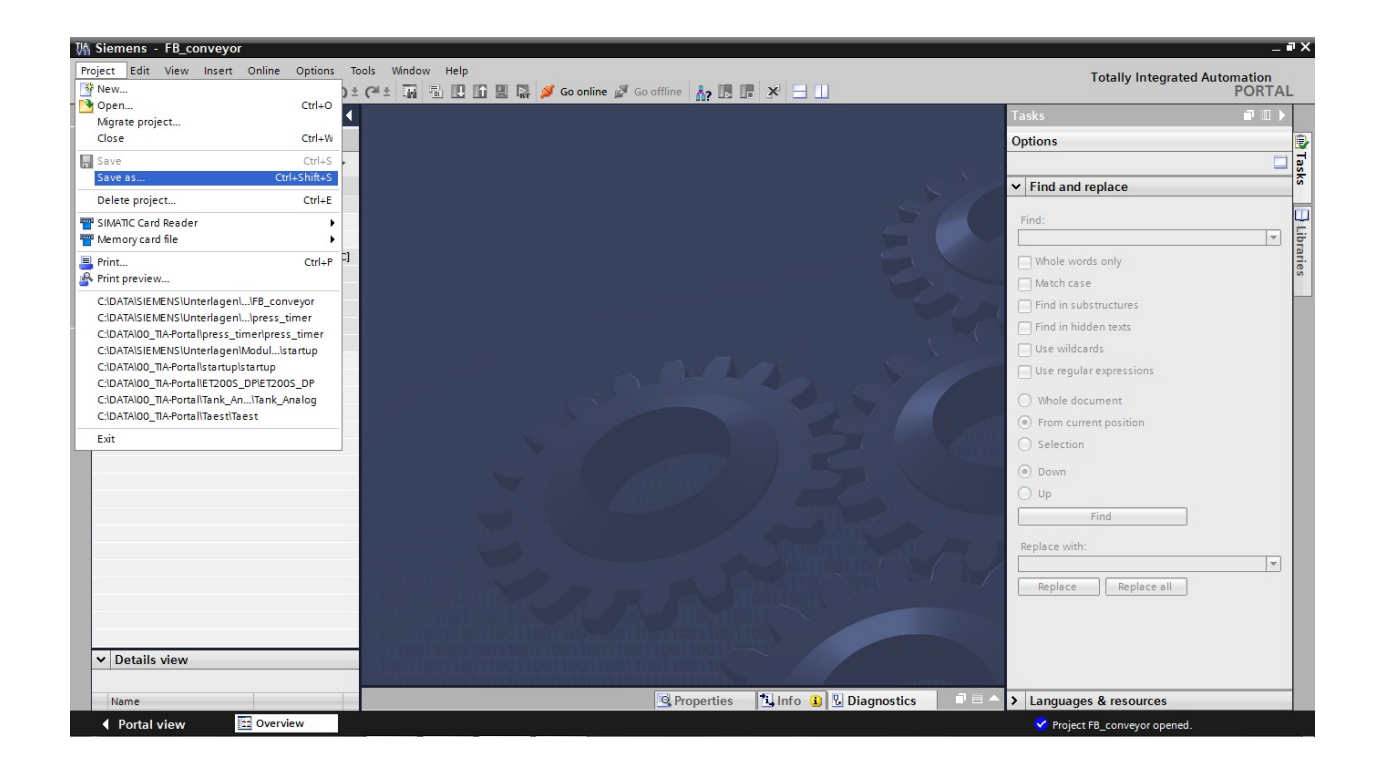

- 5. Con 'Save' salvare il progetto con il nuovo nome 'FB\_conveyor\_counter'.
- $(\rightarrow FB\_contatore\_nastro \rightarrow Salva)$

| Speichem in:   | 📙 00_TIA-Portal                  | - 🕝 🌶 📂 🖽 -      |                        |
|----------------|----------------------------------|------------------|------------------------|
| æ              | Name                             | Änderungsdatum   | Тур                    |
| 2              | DB_Lager.backup                  | 20.02.2012 15:06 | Dateioro               |
| uletzt besucht | DB_Lager_Diagnose                | 21.02.2012 18:23 | Dateioro               |
|                | DB_Lager_Diagnose.backup         | 21.02.2012 18:21 | Dateiordn<br>Dateiordn |
| ·              | ET200S_DP                        | 29.03.2012 13:08 |                        |
| Desktop        | FB_conveyor_counter              | 15.05.2012 22:00 | Dateioro               |
|                | Fischtank                        | 16.03.2012 13:01 | Dateioro               |
| 6 <b>3</b>     | 鷆 press_timer                    | 15.05.2012 21:56 | Dateioro               |
| Bibliotheken   | 퉬 Presse_zeit                    | 02.03.2012 11:16 | Dateiordr<br>Dateiordr |
|                | Projektsafety                    | 15.02.2012 14:43 |                        |
|                | 鷆 startup                        | 15.05.2012 20:01 | Dateioro               |
| Computer       | 📔 Taest                          | 29.03.2012 15:53 | Dateior                |
|                | •                                |                  |                        |
| Netzwerk       |                                  |                  | Casiehar               |
|                | Dateiname: [FB_conveyor_counter] |                  | speichem               |

6. Per creare nuove variabili globali fare doppio clic su **'PLC tags'** in **'controller\_conveyor'** sotto **'PLC tags'**. ( $\rightarrow$  Comando\_nastro  $\rightarrow$  Variabili PLC  $\rightarrow$  Variabili PLC )

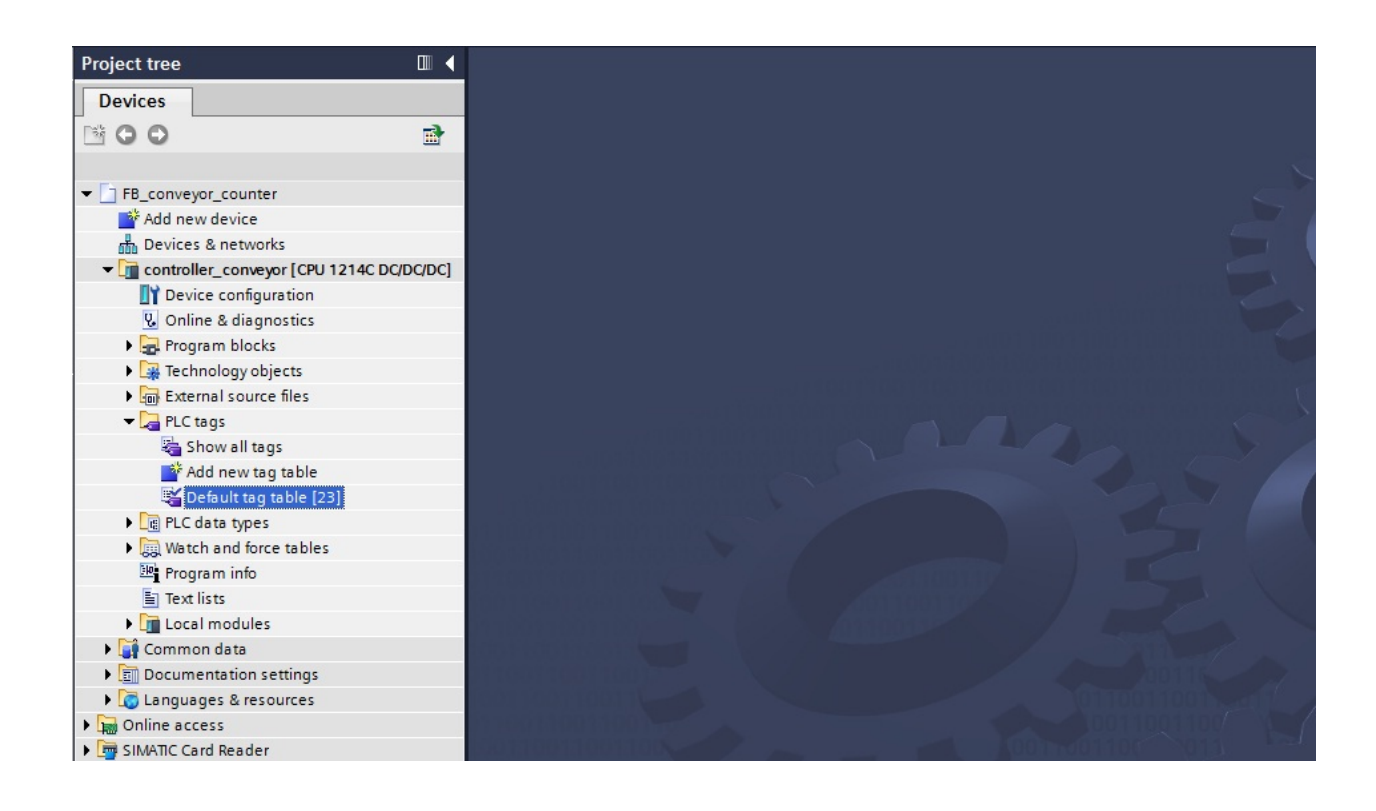

7. Modificare la tabella delle variabili in base ai valori predefiniti.

Creare le due variabili globali 'B0' e 'S5'.

(  $\rightarrow$  B0 / Bool / %I0.7 / conveyor1 sensor bottle-counter  $\rightarrow$  S5 / Bool / %I0.6 / conveyor1 reset counter / new box)

|   | - | Name         | Data type | Address | Retain | Visible | Acces | Comment                                          |
|---|---|--------------|-----------|---------|--------|---------|-------|--------------------------------------------------|
| 1 |   | S1_CONVEYOR1 | Bool      | %E0.0   |        |         |       | conveyor1 pushbutton manual mode (no contact)    |
| 2 | - | S2_CONVEYOR1 | Bool      | %E0.1   |        |         |       | conveyor1 pushbutton automatic mode (no contact) |
| З | - | S3_CONVEYOR1 | Bool      | %E0.2   |        |         |       | conveyor1 pushbutton conveyor ON (no contact)    |
| 4 | - | S4_CONVEYOR1 | Bool      | %E0.3   |        | <b></b> |       | conveyor1 pushbutton conveyor OFF (nc contact)   |
| 5 | - | M1_CONVEYOR1 | Bool      | %A0.2   |        |         |       | conveyor1 motor conveyor belt M1                 |
| 6 | - | B0_CONVEYOR1 | Bool      | %E0.7   |        |         |       | conveyor1 sensor bottle-counter                  |
| 7 | - | S5_CONVEYOR1 | Bool      | E0.6    | -      |         |       | conveyor1 reset counter / new box                |

8. Per eseguire le modifiche nel programma aprire il blocco **'conveyor[FB1]'** con un doppio clic. ( → Nastro[FB1])

| Project Edit View Insert Online Options Tools Window Help Totally Integrated Au Totally Integrated Au Totally | tomation<br>PORTAL         |
|----------------------------------------------------------------------------------------------------|----------------------------|
| Image: Save project       Image: Save project       Image: Save project<                                                                                                    | PORTA<br>PORTA<br>DISTANTS |
| Project tree       IFB_conveyor_counter > controller_conveyor [CPU 1214C DC/DC/DC > PLC tags > Default tag table [20]         Devices         Tags © User constants © System of the provided state tag table [20]         Devices         Project tree       Plc tags > Default tag table [20]         Devices       Program       Default tag table         Project tree       Name       Data type       Address       Retin       Visible.       Acces       Conveyor [output state tag table [20]         Default tag table       Name       Data type       Address       Retin       Visible.       Acces       Conveyor [output state tag table [20]         Devices 8 networks       S1_CONEYOR1       Bool       %E0.0       @       @       conveyor [output state tag table [20]         Online & diagnostics       S2_CONEYOR1       Bool       %E0.2       @       conveyor [output state tag table [20]         Online & diagnostics       S4_CONEYOR1       Bool       %E0.7       @       conveyor sensor bottle-counter         % Add new block       S5_CONEYOR1       Bool       %E0.6       @       @       conveyor sensor bottle-counter         % Add new block       S4_CONEYOR1       Bool       %E0.6       @       @       Conveyor reset co                                                                                                    | Dinstants                  |
| Image: Control of Control of Contro                               | onstants                   |
| Devices       Tags       User constants       System of the second second sec                                                          | onstants                   |
| Image: Conveyor Counter       Image: Conveyor Counter       Image: Conveyor Counter <td></td>                                                                                                    |                            |
| Default tag table       PB_conveyor_counter     Name     Data type     Address     Retain     Visible.     Acces     Comment       Image: Participant of the participant of the participant of                                                                                                    |                            |
| Image: Big conveyor_counter       Name       Data type       Address       Retain       Visible.       Acces       Comment         Image: Big conveyor_counter       Image: Big conveyor_counter </td <td></td>                                                                                                    |                            |
| Image: Add news device       1       Image: S1_CONVEYOR1       Bool       %E0.0       Image: S1_CONVEYOR1       Bool       %E0.1       Image: S1_CONVEYOR1       Bool       %E0.1       Image: S1_CONVEYOR1       Bool       %E0.1       Image: S1_CONVEYOR1       Bool       %E0.1       Image: S1_CONVEYOR1       Bool       %E0.1       Image: S1_CONVEYOR1       Bool       %E0.1       Image: S1_CONVEYOR1       Bool       %E0.2       Image: S1_CONVEYOR1       Bool       %E0.3       Image: S1_CONVEYOR1       Bool       %E0.3       Image: S1_CONVEYOR1       Bool       %E0.3       Image: S1_CONVEYOR1       Bool       %E0.7       Image: S1_CONVEYOR1       Bool       %E0.7                                                                                                    |                            |
| Image: Second Second                               |                            |
| Image: Controller conveyor [CPU 1214C DC/DC.       3 GD 35_CONVEYOR1       Bool       %E0.2       Image: Conveyor1 pushbutton conveyor OF (no contact)         Image: Conveyor1 pushbutton conveyor OF (no contact)       4 GD 34_CONVEYOR1       Bool       %E0.3       Image: Conveyor1 pushbutton conveyor OF (no contact)         Image: Conveyor1 pushbutton conveyor OF (no contact)       5 GD ML_CONVEYOR1       Bool       %E0.3       Image: Conveyor1 pushbutton conveyor OF (no contact)         Image: Conveyor1 pushbutton conveyor OF (no contact)       5 GD ML_CONVEYOR1       Bool       %E0.7       Image: Conveyor1 sensor bottle-counter         Image: Conveyor1 pushbutton conveyor OF (no contact)       1 ML_CONVEYOR1       Bool       %E0.7       Image: Conveyor1 sensor bottle-counter         Image: Conveyor1 molocks       6 GD BO_CONVEYOR1       Bool       %E0.6       Image: Conveyor1 reset counter / new box         Image: Conveyor1 molocks       6 GD BO_CONVEYOR1       Bool       Image: Conveyor1 reset counter / new box         Image: Conveyor1 molocks       6 GD BO_CONVEYOR1       Bool       Image: Conveyor1 reset counter / new box         Image: Conveyor1 molocks       6 GD BO_CONVEYOR1       Bool       Image: Conveyor1 reset counter / new box         Image: Conveyor1 molocks       6 GD BO_CONVEYOR1       Bool       Image: Conveyor1 reset counter / new box         Image: Conveyor1 molocks       7 GD SCO                                                                                                    |                            |
| Image: Conveyor I Delignation       4       4       S4_CONVEYOR1       Bool       %E0.3       Image: Conveyor1 pushbutton conveyor OFF (nc contact)         Image: Conveyor I Delignation       5       4       MI_CONVEYOR1       Bool       %A0.2       Image: Conveyor1 Delignation         Image: Conveyor I Delignation       6       4       Bool       %B0.7       Image: Conveyor1 Sensor bottle-counter         Image: Conveyor I Delignation       7       4       S5_CONVEYOR1       Bool       %B0.6       Image: Conveyor1 Sensor bottle-counter         Image: Conveyor I Cell       8       <                                                                                                    |                            |
| Volnine & diagnostics     5     Image: Conveyor I and Conveyor I and Conveyo                                   |                            |
| Image: Program blocks       6       Image: Bold CONVEYOR1       Bool %E0.7       Image: Conveyor1 sensor bottle-counter         Image: Program block       7       Image: Sp_CONVEYOR1       Bool Image: Sp_CONVEYOR1       Bool Image: Sp_CONVEYOR1       Bool Image: Sp_CONVEYOR1       Image: Sp_CONVEYOR1       Image:                                                                                                    |                            |
| Image: Add new block     7     Image: Sp_CONVEYOR1     Bool     Image: Sp_CONVEYOR1     Bool     Image: Sp_CONVEYOR1     Conveyor1 reset counter / new box       Image: Sp_CONVEYOR1     8 <add new="">     Image: Sp_CONVEYOR1     Image: Sp_CONVEYOR1     Image: Sp_CONVEYOR1       Image: Sp_CONVEYOR1     8     <add new="">     Image: Sp_CONVEYOR1     Image: Sp_CONVEYOR1     Image: Sp_CONVEYOR1       Image: Sp_CONVEYOR1     8     <add new="">     Image: Sp_CONVEYOR1     Image: Sp_CONVEYOR1       Image: Sp_CONVEYOR1     8     <add new="">     Image: Sp_CONVEYOR1     Image: Sp_CONVEYOR1       Image: Sp_CONVEYOR1     8     <add new="">     Image: Sp_CONVEYOR1     Image: Sp_CONVEYOR1       Image: Sp_CONVEYOR1     8     <add new="">     Image: Sp_CONVEYOR1     Image: Sp_CONVEYOR1       Image: Sp_CONVEYOR1     8     <add new="">     Image: Sp_CONVEYOR1     Image: Sp_CONVEYOR1       Image: Sp_CONVEYOR1     8     <add new="">     Image: Sp_CONVEYOR1     Image: Sp_CONVEYOR1       Image: Sp_CONVEYOR1     8     <add new="">     Image: Sp_CONVEYOR1     Image: Sp_CONVEYOR1       Image: Sp_CONVEYOR1     8     <add new="">     Image: Sp_CONVEYOR1     Image: Sp_CONVEYOR1       Image: Sp_CONVEYOR1     8     <add new="">     Image: Sp_CONVEYOR1     Image: Sp_CONVEYOR1       Image: Sp_CONVEYOR1     8     &lt;</add></add></add></add></add></add></add></add></add></add></add>                                                                                                    |                            |
| 38         Main (D81)         8 <add new="">           32         conveyor [F81]             aconveyor [D8]</add>                                                                                                    |                            |
| Conveyor (FB1) Conveyor DB (DB1) Conveyor DB (DB1)                                                                                                    |                            |
| conveyor_DB [DB1]                                                                                                    |                            |
|                                                                                                    |                            |
| ▶ 🙀 Technology objects                                                                                                    |                            |
| → 📓 External source files                                                                                                    |                            |
| ▼ Cap PLC tags                                                                                                    |                            |
| 🝓 Show all tags                                                                                                    |                            |
| 📑 Add new tag table                                                                                                    |                            |
| 🐒 Default tag table [20]                                                                                                    |                            |
| ▶ C ata types                                                                                                    |                            |
| ▶ 💭 Watch and force tables                                                                                                    |                            |
| Program info                                                                                                    |                            |
| E Text lists                                                                                                    |                            |

- 9. In primo luogo aggiungere 2 righe nell'interfaccia per le variabili Input.
- $(\rightarrow$  Interface (Interfaccia)  $\rightarrow$  Input  $\rightarrow$  Add row (Aggiungi riga)

| FB | FB_conveyor_counter       controller_conveyor [CPU 1214C DC/DC]       Program blocks       conveyor [FB1] |    |             |        |           |               |               |            |                                |  |
|----|----------------------------------------------------------------------------------------------------|----|-------------|--------|-----------|---------------|---------------|------------|--------------------------------|--|
|    |                                                                                                    |    |             |        |           |               |               |            |                                |  |
| H  | 🚜 🕸 🔮 🖶 🚍 💬 溜 ± 🖀 🚍 🔛 🥙 🏎 🦻 '= '= 🐣 🙄                                                                     |    |             |        |           |               |               |            |                                |  |
|    | Interface                                                                                                 |    |             |        |           |               |               |            |                                |  |
|    |                                                                                                    | Na | me          |        | Data type | Default value | Retain        | Visible in | Comment                        |  |
| 1  | -                                                                                                    | •  | Input       |        |           |               |               |            |                                |  |
| 2  | -                                                                                                    |    | manual      |        | Bool      | false         | Non-retentive | -          | signal select manual mode      |  |
| З  |                                                                                                    |    | automa      | tic    | Bool      | false         | Non-retentive | · ·        | signal select automatic mode   |  |
| 4  |                                                                                                    |    | on          |        | Bool      | false         | Non-retentive | -          | start signal                   |  |
| 5  |                                                                                                    |    | off         |        | Bool 🔳 💌  | false         | Non-ret 💌     |            | stop signal                    |  |
| 6  |                                                                                                    | Ť  | Insert row  |        |           |               |               |            |                                |  |
| 7  |                                                                                                    | ÷, | Add row     |        | Bool      | false         | Non-retentive |            | write signal to motor conveyor |  |
| 8  |                                                                                                    | Ж  | Cut         | Ctrl+X |           |               |               |            |                                |  |
| 9  |                                                                                                    | È  | Сору        | Ctrl+C |           |               |               |            |                                |  |
| 10 |                                                                                                    | ì  | Paste       | Ctrl+V |           |               |               |            |                                |  |
| 11 |                                                                                                    | ×  | Delete      | Del    | Bool      | false         | Non-retentive |            | memory bit mode selection      |  |
| 12 |                                                                                                    | ^  | Rename      | F2     | Bool      | false         | Non-retentive | -          | memory bit motor conveyor ON   |  |
| 13 |                                                                                                    |    |             |        |           |               |               |            |                                |  |
| 14 |                                                                                                    | _  | Update inte | rtace  |           |               |               |            |                                |  |

10. Per la dichiarazione delle variabili locali vengono inserite le seguenti variabili Input.

Input:

| sensor_bottle | Qui viene interrogato il sensore del contabottiglie     |
|---------------|---------------------------------------------------------|
| reset_counter | Qui viene immesso il segnale per il reset del contatore |

|    | Interface |      |                    |                  |       |                        |            |                                |  |
|----|-----------|------|--------------------|------------------|-------|------------------------|------------|--------------------------------|--|
|    |           | Name |                    | ne Data type Def |       | Default value Retain V | Visible in | Comment                        |  |
| 1  |           | •    | Input              |                  |       |                        |            |                                |  |
| 2  |           |      | manual             | Bool             | false | Non-retentive          |            | signal select manual mode      |  |
| З  | -         |      | automatic          | Bool             | false | Non-retentive          |            | signal select automatic mode   |  |
| 4  |           |      | on                 | Bool             | false | Non-retentive          |            | start signal                   |  |
| 5  |           |      | off                | Bool             | false | Non-retentive          |            | stop signal                    |  |
| 6  |           |      | sensor_bottle      | Bool             | false | Non-retentive          |            | signal sensor bottle-counter   |  |
| 7  | -         |      | reset_counter      | Bool 🔳 💌         | false | Non-ret 💌              |            | signal reset counter           |  |
| 8  |           |      | <add new=""></add> |                  |       |                        |            |                                |  |
| 9  |           | •    | Output             |                  |       |                        |            |                                |  |
| 10 | -         | •    | motor              | Bool             | false | Non-retentive          |            | write signal to motor conveyor |  |
| 11 |           | •    | InOut              |                  |       |                        |            |                                |  |
| 12 |           |      | <add new=""></add> |                  |       |                        |            |                                |  |
| 13 | -         | •    | Static             |                  |       |                        |            |                                |  |
| 14 | -         |      | mem_automatic      | Bool             | false | Non-retentive          |            | memory bit mode selection      |  |
| 15 |           |      | mem_motor          | Bool             | false | Non-retentive          |            | memory bit motor conveyor ON   |  |
| 16 |           | •    | Temp               |                  |       |                        |            |                                |  |
| 17 |           |      | <add new=""></add> |                  |       |                        |            |                                |  |

11. Ora è possibile iniziare a modificare il programma.

Per creare la nostra soluzione con il contatore è necessario un contatore all'indietro **'CTD'**, che si trova in **'Basic instructions'** nella cartella **'Counter operations'**. Puntando il mouse su un oggetto, come ad es. il contatore CTD, viene visualizzata un'informazione dettagliata sull'oggetto.

 $(\rightarrow$  Istruzioni di base  $\rightarrow$  Contatori  $\rightarrow$  CTD)

SIEMENS

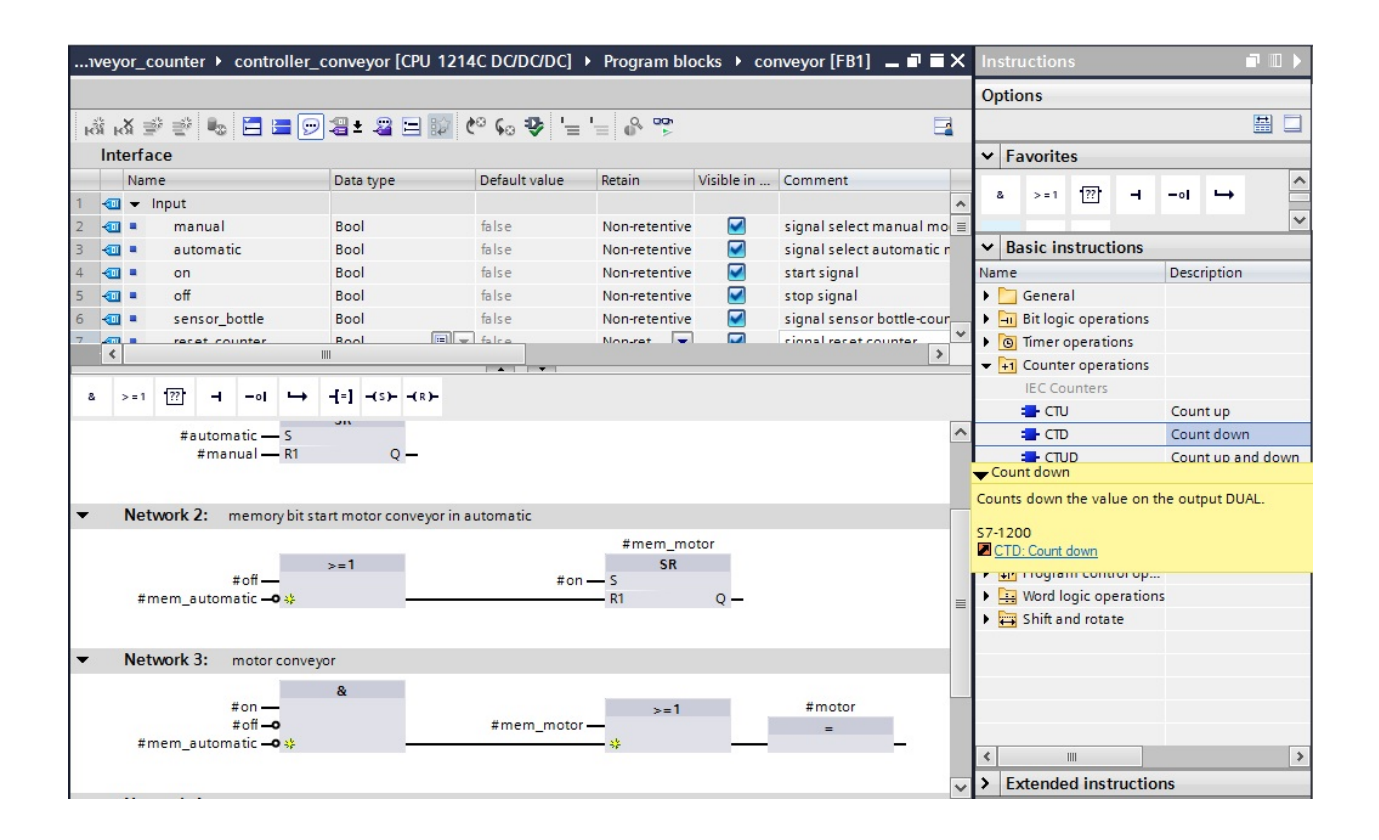

12. Evidenziando un oggetto e premendo il tasto **'F1'** sulla tastiera del PC è possibile visualizzare sulla destra una finestra con la Guida in linea di questo oggetto. ( $\rightarrow$  F1)

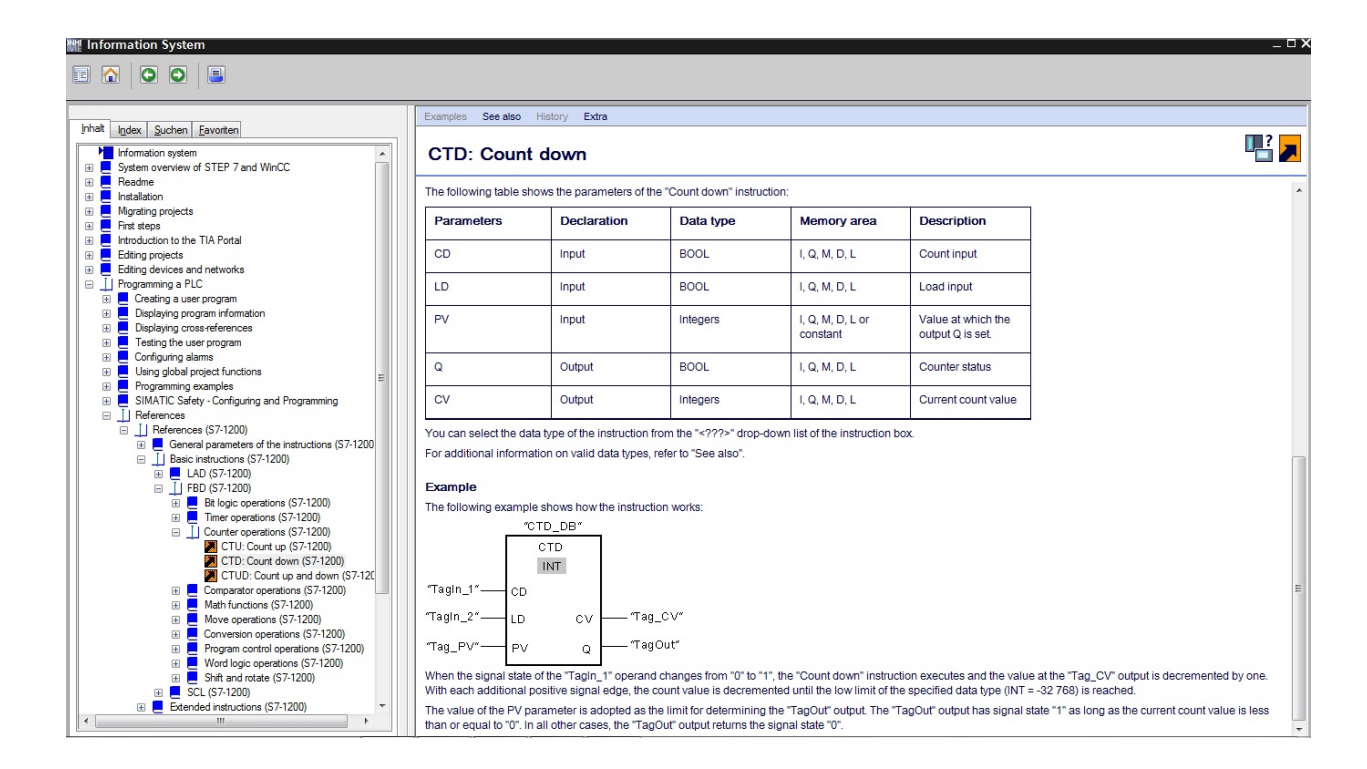

#### Avvertenza:

SIEMENS

Leggere attentamente nella Guida in linea le informazioni su tutti i contatori.

13. Inserire prima un AND tra OR e istruzione poi trascinare il contatore **'CTD'** con il mouse sul secondo contatto della funzione AND. ( $\rightarrow$  &  $\rightarrow$  CTD)

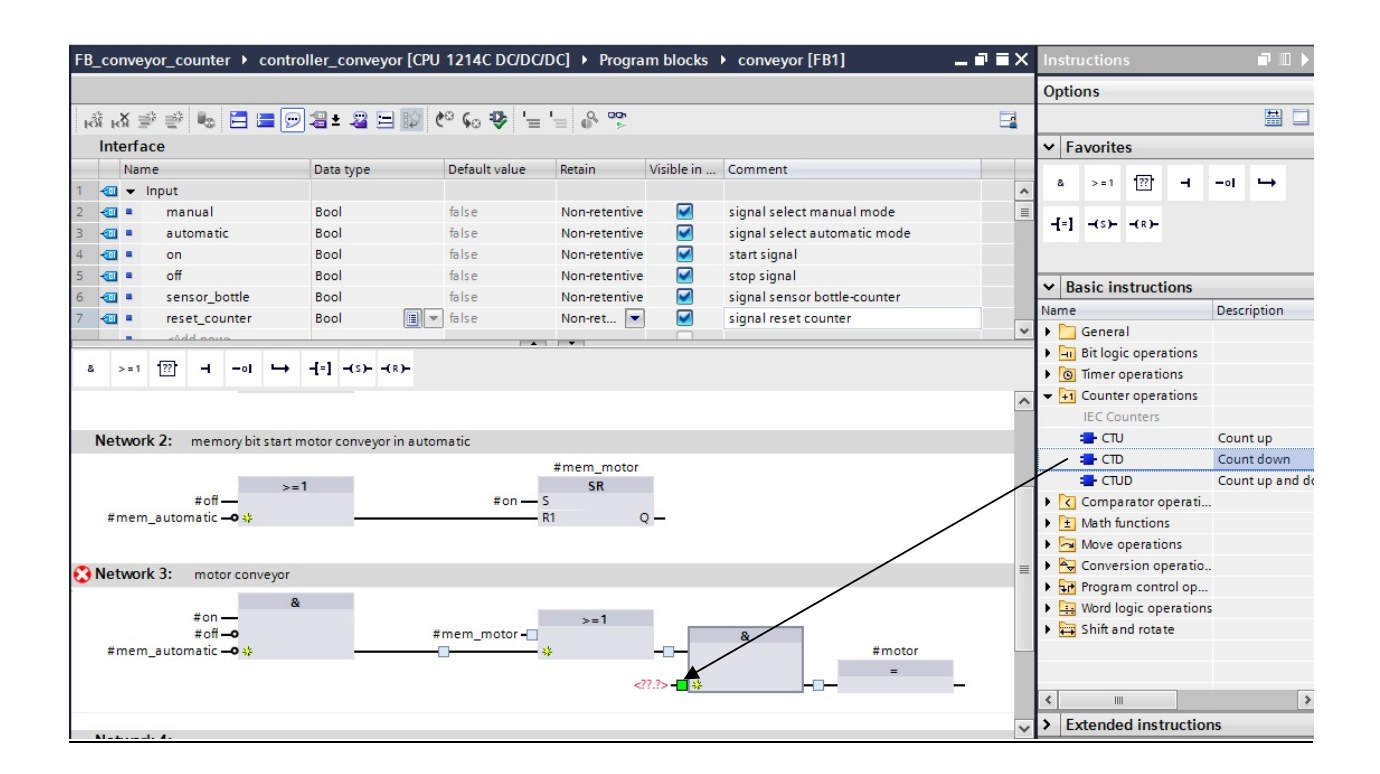

14. Per la funzione del contatore è necessaria una memoria. Qui viene resa disponibile dal blocco funzionale come **'Multi Instance'** all'interno del blocco dati di istanza senza che venga creato un nuovo blocco dati di istanza. ( $\rightarrow$  Multiistanza  $\rightarrow$  OK)

| Call options       | ×                                                                                                    |
|--------------------|----------------------------------------------------------------------------------------------------|
| Single<br>instance | Multiple instance         Name in the interface       IEC_Counter_0_Instance         The called function block saves its data in the instance data block of the calling function block and not in its own instance data block.         This allows you to concentrate the instance data in a single block and to get by with fewer instance data blocks in your program.         More |
|                    | OK Cancel                                                                                                    |

#### Avvertenza:

È possibile utilizzare una multiistanza solo con la programmazione all'interno di un blocco funzionale.

15. Collegare il contatore all'indietro **'CTD'** con il valore predefinito **'PV'** per le 20 bottiglie e interconnettere l'ingresso **'CD'** con **'#sensor\_bottle'** e l'ingresso **'LD'** con **'#reset\_counter'**. Negare ora il secondo contatto della funzione AND.

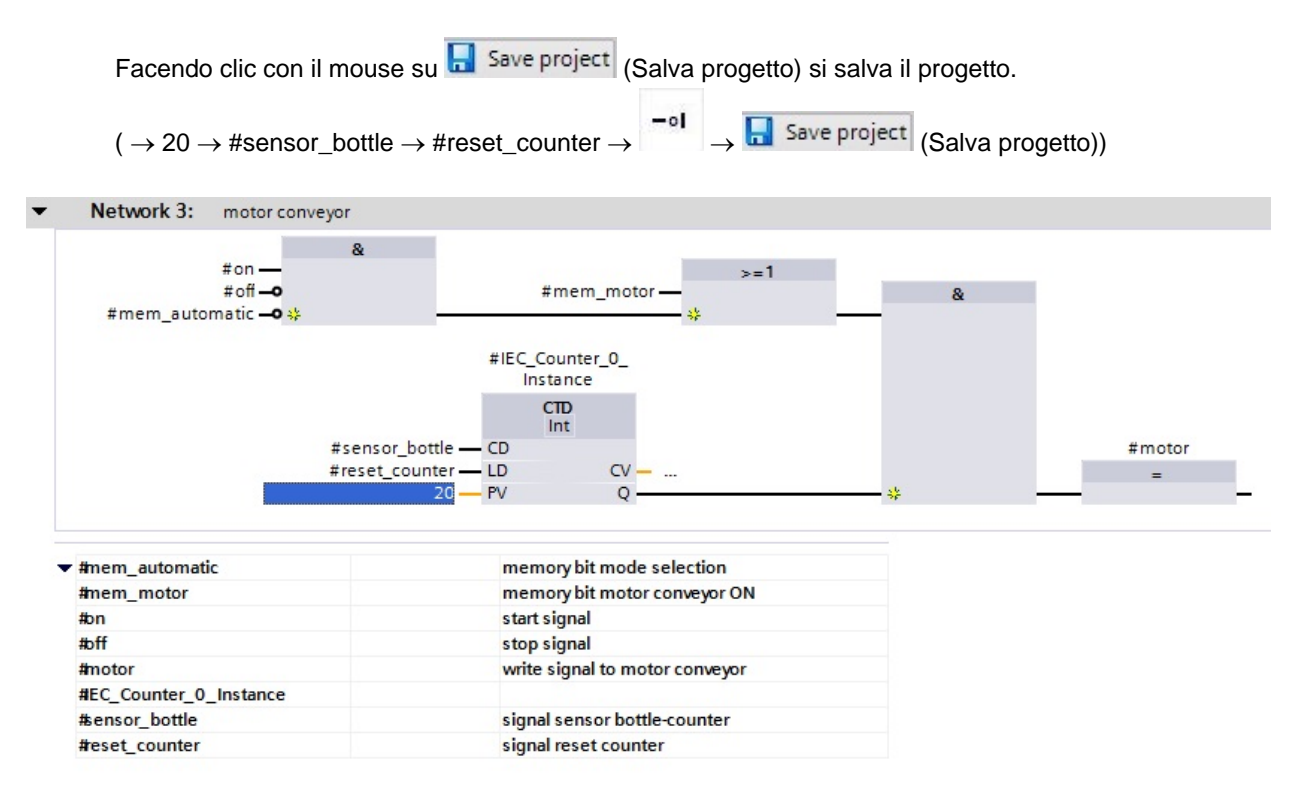

#### Avvertenza:

Per contare le quantità predefinite il conteggio più adatto è quello all'indietro perché per ulteriori interconnessioni si può utilizzare semplicemente l'uscita binaria **'Q'**. Diversamente sarebbe necessario programmare un'operazione di confronto.

16. Aprire il blocco **'Main[OB1]'** per aggiornarvi il richiamo del blocco **'conveyor[FB1]'**. (→ Main[OB1] )

SIEMENS

| What Siemens - FB_conveyor_counter         |                                      |                  |                     |               |            |                             |  |
|--------------------------------------------|--------------------------------------|------------------|---------------------|---------------|------------|-----------------------------|--|
| Project Edit View Insert Online Options To | ools Window Help                     |                  |                     |               |            |                             |  |
| 📑 🎦 🗔 Save project 昌 🐰 🗎 🖆 🗙 🔊 ±           |                                      | 💋 Go online 🖉 G  | o offline 🔒 🖪 👖     | ×             |            |                             |  |
| Project tree                               | convevor counter > contre            | oller_convevor[C | PU 1214C DC/DC/D    | Cl → Program  | blocks ▶   | convevor [FB1] 💶 🖬 🖬        |  |
|                                            |                                      |                  |                     |               |            |                             |  |
| Devices                                    | 1                                    |                  | 1                   |               |            |                             |  |
|                                            | 🖃 🗖 🧶 👻 👻 🖍                          | 🗩 📲 🛎 📕 🖻        | 🖉 🥙 ፍ 🍄 '=          | : 😑 🗳 🌄       |            |                             |  |
| 2                                          | Interface                            |                  |                     |               |            |                             |  |
| 🗧 💌 📑 FB_conveyor_counter 🔽                | Name                                 | Data type        | Default value       | Retain        | Visible in | Comment                     |  |
| Add new device                             | 1 🕣 👻 Input                          |                  |                     |               |            |                             |  |
| 📅 🧥 Devices & networks                     | 2 📶 = manual                         | Bool             | false               | Non-retentive |            | signal select manual mode   |  |
| controller_conveyor [CPU 1214C DC/DC/      | 3 🕣 = automatic                      | Bool             | false               | Non-retentive |            | signal select automatic mod |  |
| Device configuration                       | 4 🕣 = on                             | Bool             | false               | Non-retentive | -          | start signal                |  |
| Q Online & diagnostics                     | 5 📲 off                              | Bool             | false               | Non-retentive | -          | stop signal                 |  |
| 🕶 🔂 Program blocks                         | <                                    | III              |                     |               |            | >                           |  |
| Add new block                              |                                      |                  |                     |               |            |                             |  |
| - Main [OB1]                               | & >=1 ??? -I -oI -                   | + -[=] -(S)(R)   | -                   |               |            |                             |  |
| Conveyor [FB1]                             | Block title: conveyor contr          | ol               |                     |               |            |                             |  |
| conveyor_DB [DB1]                          | Comment                              |                  |                     |               |            |                             |  |
| Technology objects                         |                                      |                  |                     |               |            |                             |  |
| External source files                      | Network 1: memory bit mode selection |                  |                     |               |            |                             |  |
|                                            |                                      |                  |                     |               |            |                             |  |
| Show all tags                              |                                      | SR               |                     |               |            |                             |  |
| Add new tag table                          | #automatic — S                       |                  |                     |               |            |                             |  |
| Tefault tag table [20]                     | #manual — R1                         | Q —              |                     |               |            |                             |  |
| Lee PLC data types                         |                                      |                  |                     |               |            |                             |  |
| Watch and force tables                     | Them automatic                       |                  | memory bit mode     | selection     |            |                             |  |
| Program info                               | #automatic                           |                  | signal select autor | matic mode    |            |                             |  |
| Text lists                                 | #manual                              |                  | signal select man   | ual mode      |            |                             |  |
| Local modules                              |                                      |                  | -                   |               |            |                             |  |

17. Nel blocco **'Main[OB1]'** fare clic con il tasto destro del mouse su **"conveyor"** e in seguito su **'Update'**. (→ Main[OB1] → Aggiorna)

| FB_conveyor_counter   controller_conveyor [CPU 12]            | 214C DC/DC/DC] 	Program blocks 	Main [OB1] | _ # = × |
|---------------------------------------------------------------|--------------------------------------------|---------|
|                                                               |                                            |         |
| 🔥 🕉 学 👻 💺 🚍 📼 🕾 😫 😫 😢                                         | <b>€0</b> ⊉ '= '= ♣ ♥                      | -       |
| В                                                             | Block interface                            |         |
|                                                               |                                            |         |
| & >=1 [??] → −ol → -[=] →(s)-→(R)-                            |                                            |         |
| <ul> <li>Block title: "Main Program Sweep (Cycle)"</li> </ul> |                                            |         |
| Comment                                                       |                                            |         |
|                                                               |                                            |         |
| Network 1: call program conveyor 1                            |                                            |         |
| "conveyor_DB"                                                 |                                            |         |
| %FB1                                                          | Open                                       |         |
| — EN                                                          | Open and monitor                           |         |
| %E0.0                                                         | Define tag Ctrl+Shift+I                    |         |
| "S1_CONVEYOR1" — manual                                       | Rename tag Ctrl+Shift+U                    |         |
| "S2_CONVEYOR1" - automatic                                    | Rewire tag Ctrl+Shift+P                    |         |
| %E0.2                                                         | X Cut Ctrl+X                               |         |
| %E0.3                                                         | Copy Ctrl+C                                |         |
| "S4_CONVEYOR1" -o off                                         | Paste Ctrl+V                               |         |
|                                                               | X Delete Del                               |         |
| <ul> <li>Network 2:</li> </ul>                                | Go to                                      |         |
|                                                               | Cross-reference information                |         |
|                                                               | Change call type                           |         |
|                                                               | Update                                     |         |
|                                                               | . Insert network Shift+E2                  |         |
|                                                               | [??] Insert empty box Shift+F5             |         |
|                                                               | Insert output Ctrl+Shift+3                 |         |
|                                                               | 🥩 Insert comment                           |         |
|                                                               | Properties                                 |         |

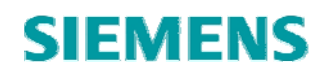

18. Ora selezionare 'New interface' e confermare con 'OK'. ( $\rightarrow$  Nuova interfaccia  $\rightarrow$  OK)

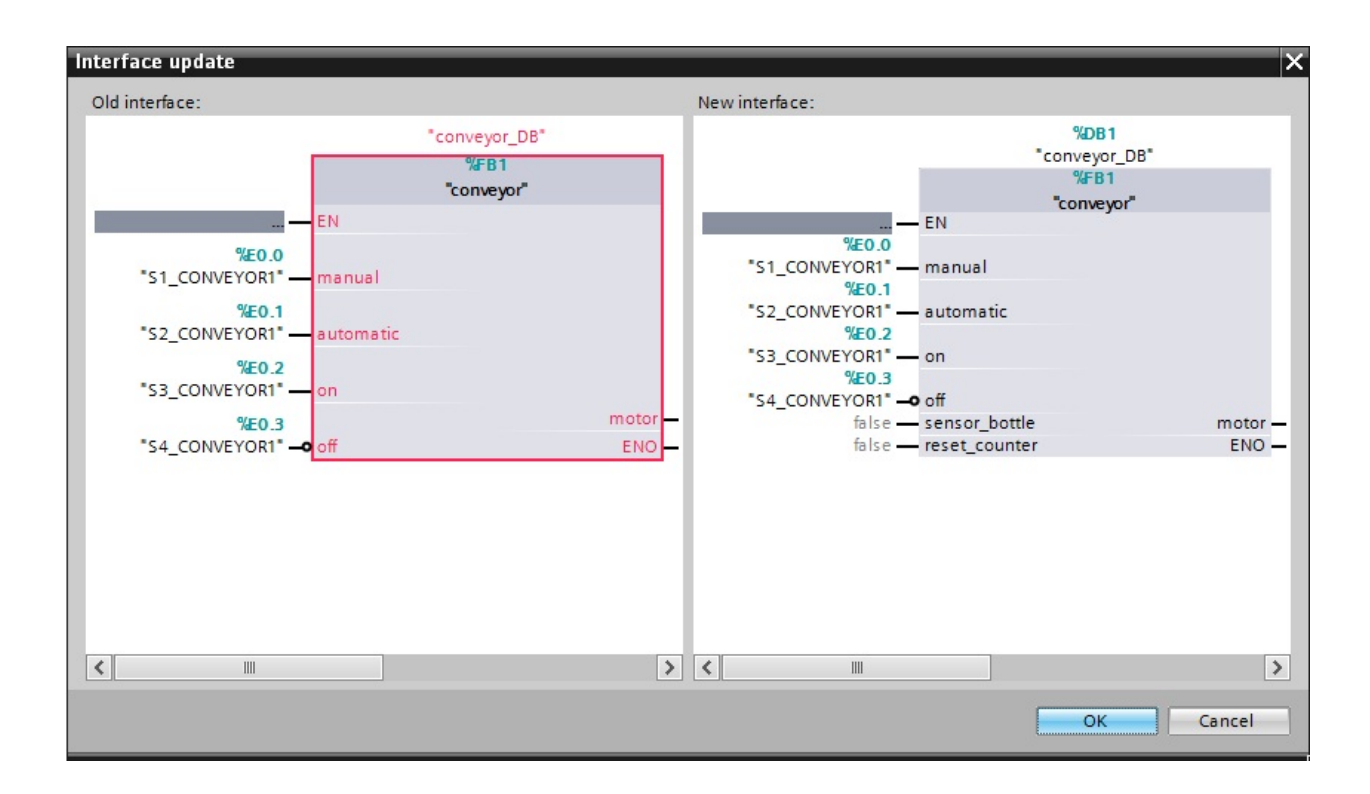

19. Collegare le due nuove variabili di ingresso con le variabili PLC "B0" e "S5" qui visualizzate.

Facendo clic con il mouse su Save project (Salva progetto) si salva il progetto.

| $( \rightarrow "B0" \rightarrow "S5" \rightarrow \blacksquare$ | Save project |
|----------------------------------------------------------------|--------------|
|----------------------------------------------------------------|--------------|

| MA Siemens     | - FB_conveyor_       | counter        |          |                                     |                              |                     |                                  |                    |
|----------------|----------------------|----------------|----------|-------------------------------------|------------------------------|---------------------|----------------------------------|--------------------|
| Project Edit   | View Insert          | Online Option  | ns Tools | Window Help                         |                              |                     |                                  |                    |
| 📑 📑 🕄          | Save project 📑       | X 🗈 🗈 🗙        | 5 t C    | 😉 🖬 🖥 🛄 🛍                           | 🖳 🖳 💋 Go onlin               | e 🖉 Go offline   🛔  | ×                                |                    |
| Project tr     | ee                   |                |          | B_conveyor_coun                     | ter 🕨 controller_co          | nveyor [CPU 1214C D | [/DC/DC] → Program blocks →      | Main [OB1] 🛛 🖬 🖬 🗙 |
| Device         | 5                    |                |          |                                     |                              |                     |                                  |                    |
| BOC            |                      |                | 1        | ый ый 学 👻 🎭                         | : 🖻 🚍 💬 📲 ± 🗐                | 2 🖃 😥 🥙 💊 🤣         | '= '= 🗳 🚏                        |                    |
| 2              |                      |                | :        | 1                                   |                              | Block inte          | rface                            |                    |
| 👻 🗖 co         | ntroller_conveyor [  | CPU 1214C DC/D | q 🔨      |                                     |                              |                     | ▼                                |                    |
| E IY           | Device configuration | on             |          | & >=1 1?? -                         | -• → -[=] -(:                | s)(R)-              |                                  |                    |
| 5              | Online & diagnosti   | cs             |          | <ul> <li>Block title: "M</li> </ul> | ain Program Sweep (Cvc       | le)"                |                                  | ~                  |
| ā - 🖬          | Program blocks       |                |          | Comment                             | 5 1.5                        |                     |                                  |                    |
| ž              | Add new block        |                |          |                                     |                              |                     |                                  |                    |
|                | 💶 Main [OB1]         |                |          | <ul> <li>Network 1:</li> </ul>      | call program conveyor        | 1                   |                                  |                    |
|                | - conveyor [FB1]     |                | =        |                                     |                              | %DB1                |                                  |                    |
|                | conveyor_DB [D       | B1]            |          |                                     |                              | conveyor_DB"        |                                  |                    |
| •              | Technology objects   |                |          |                                     |                              | %FB1                |                                  |                    |
| ► 🗔            | External source file | 5              |          |                                     | - EN                         | "conveyor"          |                                  |                    |
|                | PLC tags             |                |          | 9                                   | £0.0                         |                     |                                  |                    |
|                | a Show all tags      |                |          | "S1_CONVEY                          | 'OR1" — manual               |                     |                                  |                    |
|                | Add new tag tab      | ole            |          | 150 CON1/51                         | (E0.1                        |                     |                                  |                    |
|                | 💥 Default tag tabl   | e [20]         |          | -S2_CONVEY                          | GR1 <sup>-</sup> — automatic |                     |                                  |                    |
|                | PLC data types       |                | ~        | S3_CONVEY                           | "OR1" - on                   |                     |                                  |                    |
| <              |                      |                | >        | 9                                   | Æ0.3                         |                     |                                  |                    |
| N Dotail       | c viow               |                |          | S4_CONVEY                           | OR1" -0 off                  |                     |                                  |                    |
| • Detail       | sview                |                |          | BO CONVEY                           | OR1" — sensor bottle         |                     | %A0 2                            |                    |
| and the second |                      |                |          | 9                                   | E0.6                         | mo                  | tor - "M1_CONVEYOR1"             |                    |
| Name           |                      | Details        |          | "S5_CONVEY                          | OR1 — reset_counter          | El                  | 40 <u> </u>                      |                    |
| PRO            | FINET_interface_1    | 64             | ~        |                                     |                              |                     |                                  |                    |
| Puls           | e_1[PTO/PWM]         | 266            |          |                                     | * %FO.0                      | compared pu         | shbutton manual mode (no cont    |                    |
| Puls           | e_2[PTO/PWM]         | 267            |          | \$2 CONVEYOR                        | " %E0.1                      | conveyor1 pu        | shbutton automatic mode (no conc |                    |
| S1_0           | CONVEYOR1            | %E0.0          |          | "S3 CONVEYOR                        | " %E0.2                      | conveyor1 pu        | shbutton conveyor ON (no conta   |                    |
| - S2_0         | CONVEYOR1            | %E0.1          |          | M1 CONVEYOR                         | 1" %A0.2                     | conveyor1 mo        | tor conveyor belt M1             |                    |
| S3_0           | CONVEYOR1            | %E0.2          | =        | "\$4_CONVEYOR1                      | * %E0.3                      | conveyor1 pu        | shbutton conveyor OFF (nc cont   |                    |
| - S4_0         | CONVEYOR1            | %E0.3          |          | B0_CONVEYOR                         | 1" %E0.7                     | conveyor1 se        | nsor bottle-counter              | ~                  |
| S5_0           | CONVEYOR1            | %E0.6          |          | <                                   |                              |                     | > 100%                           | ▼ <u></u> ₹        |

20. Per caricare l'intero programma nella CPU selezionare la cartella **'controller\_conveyor'** quindi fare clic sul simbolo  $\square$  (Carica nel dispositivo). ( $\rightarrow$ Comando\_nastro  $\rightarrow$   $\square$ )

| M Siemens - FB_conveyor_counter               |                                              |                   |                        |                       |                    |
|-----------------------------------------------|----------------------------------------------|-------------------|------------------------|-----------------------|--------------------|
| Project Edit View Insert Online Options Tools | Window Help                                  |                   |                        |                       |                    |
| 📑 📑 🖬 Save project 블 🐰 🛅 🗂 🗙 🏷 ± 🤆            | *± 🖬 🖥 🛄 🖆 🛤                                 | 💋 Go online 🖉     | Go offline 🗛 🖪 🖪       | ¥ ⊟ 🛛                 |                    |
| Project tree 🔲 🖣                              | FB_conveyor_co                               | device r_conveyo  | or [CPU 1214C DC/DC/DC | .] → Program blocks → | Main [OB1] 🛛 🗖 🖬 🗙 |
| Devices                                       |                                              |                   |                        |                       |                    |
| 600                                           | - A = = = = = =                              |                   | 🔝 🕐 🖕 🖢 '= '=          | 0. 00                 | 2                  |
| 2                                             |                                              |                   | Block interface        |                       |                    |
| FB_conveyor_counter                           |                                              |                   |                        |                       |                    |
| Add new device                                | & >=1 ??? -I -ol                             | → -[=] -(s)(s     | •)-                    |                       |                    |
| Devices & networks                            | <ul> <li>Block title: "Main Progr</li> </ul> | am Sweep (Cycle)" |                        |                       | ^                  |
| □ controller_conveyor [CPU 1214C DC/DC/       | Comment                                      |                   |                        |                       |                    |
| Device configuration                          |                                              |                   |                        |                       |                    |
| V Online & diagnostics                        | <ul> <li>Network 1: call prog</li> </ul>     | Iram conveyor 1   |                        |                       |                    |
| Program blocks                                |                                              | %D                | B1                     |                       |                    |
| Add new block                                 |                                              | *conve            | yor_DB"                |                       |                    |
| Main [OB1]                                    |                                              | 74-               | 81                     |                       |                    |
| Conveyor [FB1]                                | _                                            | EN                | <i>leyor</i>           |                       |                    |
| conveyor_DB [DB1]                             | %E0.0                                        |                   |                        |                       |                    |
| Technology objects                            | "S1_CONVEYOR1" -                             | manual            |                        |                       | =                  |
| External source files                         | %E0.1                                        |                   |                        |                       |                    |
| 👻 🛺 PLC tags                                  | "S2_CONVEYOR1" -                             | automatic         |                        |                       |                    |
| Show all tags                                 | *20.2                                        | 0.0               |                        |                       |                    |
|                                               | %E0.3                                        | on                |                        |                       |                    |
|                                               | "S4_CONVEYOR1" -0                            | off               |                        |                       |                    |
| ✓ Details view                                | %E0.7                                        |                   |                        |                       |                    |
|                                               | "B0_CONVEYOR1" -                             | sensor_bottle     | %4                     | 10.2                  |                    |
| Name                                          | %E0.6                                        |                   | motor - "M             | 11_CONVEYOR1*         |                    |
| Program blocks                                | SS_CONVETORI -                               | reset_counter     | ENO -                  |                       |                    |
| Tochnology objects                            |                                              |                   |                        |                       |                    |
|                                               | "S1_CONVEYOR1"                               | %E0.0             | conveyor1 pushbutton   | manual mode (no cont  |                    |
| External source lifes                         | "\$2_CONVEYOR1"                              | %E0.1             | conveyor1 pushbutton   | automatic mode (no c  |                    |
| PLC tags                                      | "S3_CONVEYOR1"                               | %E0.2             | conveyor1 pushbutton   | conveyor ON (no conta |                    |
| PLC data types                                | "M1_CONVEYOR1"                               | %A0.2             | conveyor1 motor conv   | eyor belt M1          |                    |
| Watch and force tables                        | "S4_CONVEYOR1"                               | %E0.3             | conveyor1 pushbutton   | conveyor OFF (nc cont |                    |
| Program info                                  | "B0_CONVEYOR1"                               | %E0.7             | conveyor1 sensor bott  | le-counter            | ~                  |
| Text lists                                    | <                                            |                   |                        | > 100%                | ▼                  |

#### 21. Impostare l'interfaccia

| Device                                                  | Device type                                           | Туре                     | Addre                    | ess                             | Subnet                                                  |
|---------------------------------------------------------|-------------------------------------------------------|--------------------------|--------------------------|---------------------------------|---------------------------------------------------------|
| controller_conveyor                                     | CPU 1214C DC/D                                        | PN/IE                    | 192.1                    | 68.0.1                          |                                                         |
|                                                         | ту                                                    | pe of the PG/PC<br>PG/PC | interface:<br>interface: | PN/IE                           | Cle GBE Family C.                                       |
|                                                         |                                                       | Connection               | to subnet:               | (local) PN/IE                   |                                                         |
|                                                         |                                                       | 151                      | t gateway:               |                                 |                                                         |
| Accessible devices in                                   | target subnet:                                        | Type                     | t gateway:               |                                 | Show all accessi                                        |
| Accessible devices in<br>Device<br>controller_press     | target subnet:<br>Device type<br>CPU 1214C DC/D.      | Type<br>PN/IE            | t gateway:<br>Add<br>192 | lress<br>.168.0.1               | Show all accessi<br>Target device<br>controller_pr      |
| Accessible devices in<br>Device<br>controller_press     | target subnet:<br>Device type<br>CPU 1214C DC/D.<br>— | Type<br>PN/IE<br>PN/IE   | Add<br>Add<br>192<br>Acc | ress<br>.168.0.1<br>ess address | Show all accessi<br>Target device<br>controller_pr<br>— |
| Accessible devices in Device controller_press           | target subnet:<br>Device type<br>CPU 1214C DC/D.<br>— | Type<br>                 | Add                      | ress<br>.168.0.1<br>ess address | Show all accessi<br>Target device<br>controller_pr<br>  |
| Accessible devices in<br>Device<br>controller_press<br> | target subnet:<br>Device type<br>CPU 1214C DC/D.<br>— | Type<br>PN/IE<br>PN/IE   | Add                      | ress<br>.168.0.1<br>ess address | Show all accessi<br>Target device<br>controller_pr<br>  |

22. Confermare ancora una volta con **'Load'**. Durante il caricamento lo stato viene visualizzato in una finestra. ( $\rightarrow$  Carica)

| +[] |   | Target       | Message<br>Ready for loading.                          | Action              |
|-----|---|--------------|--------------------------------------------------------|---------------------|
|     | 0 | Stop modules | All modules will be stopped for downloading to device. | Stop all            |
|     | 0 | Software     | Download software to device                            | Consistent download |
|     |   |              |                                                        |                     |
|     |   |              | Cancel                                                 |                     |

23. Il caricamento completato senza errori viene visualizzato in una finestra. Fare clic con il mouse su **'Finish'**. ( $\rightarrow$  Fine)

| tatus | 1        | Target                                  | Message                                        | Action      |
|-------|----------|-----------------------------------------|------------------------------------------------|-------------|
| 1     | <u> </u> | <ul> <li>controller_conveyor</li> </ul> | Downloading to device completed without error. |             |
|       | ▲        | Start modules                           | Start modules after downloading to device.     | 🖌 Start all |
|       |          |                                         |                                                |             |
|       |          |                                         |                                                |             |
|       |          |                                         |                                                |             |
|       |          |                                         |                                                |             |
|       |          |                                         |                                                |             |
|       |          |                                         |                                                |             |
|       |          |                                         |                                                |             |

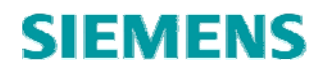

24. Avviare la CPU facendo clic con il mouse sul simbolo  $\blacksquare$ . (  $\rightarrow$   $\blacksquare$ )

| I Save project ■ ¥ 1                    | Te X In + CH + TE B. T. B. B. A Go online & Go offline 🙏 T. B. X - 1 |                      |
|-----------------------------------------|----------------------------------------------------------------------|----------------------|
| Project tree                            | □ ↓                                                                  | [OB1] <b>_ 7 = X</b> |
| Devices                                 | Start CPU                                                            |                      |
|                                         | A X → → A A F = □ - □ - □ + 0 - N A A C - 3 0. 00                    |                      |
|                                         |                                                                      | =                    |
| -                                       | Block interface                                                      |                      |
| <ul> <li>FB_conveyor_counter</li> </ul> |                                                                      |                      |
| Add new device                          |                                                                      |                      |
| Devices & networks                      |                                                                      | ^                    |
| controller_conveyor [CPU 121]           | 4C DC/DC/DC] Comment                                                 |                      |
| Device configuration                    |                                                                      |                      |
| 😵 Online & diagnostics                  | <ul> <li>Network 1: call program conveyor 1</li> </ul>               |                      |
| <ul> <li>Program blocks</li> </ul>      | %DB1                                                                 |                      |
| Add new block                           | "conveyor_DB"                                                        |                      |
| Hain [OB1]                              | %FB1                                                                 |                      |
| conveyor [FB1]                          | "conveyor"                                                           |                      |
| conveyor_DB [DB1]                       | 94E0.0                                                               |                      |
| 🕨 🏣 Technology objects                  | "S1_CONVEYOR1" — manual                                              |                      |
| External source files                   | %E0.1                                                                |                      |
| PLC tags                                | "S2_CONVEYOR1" — automatic                                           |                      |
| PLC data types                          | "S3_CONVEYOR!" — on                                                  |                      |
| Watch and force tables                  | %E0.3                                                                |                      |
| Program info                            | *S4_CONVEYOR1* — off                                                 |                      |
| Text lists                              | "R0_CONVEXORI" concor bottle                                         |                      |
| Local modules                           | %0.6 motor - "MI CONVEYOR1"                                          |                      |
| 🕨 🧃 Common data                         | "S5_CONVEYOR1" reset_counter ENO -                                   |                      |
| Documentation settings                  |                                                                      |                      |
| Languages & resources                   |                                                                      |                      |
| Online access                           | ▼ Network 2:                                                         |                      |

25. Confermare l'avvio della CPU con **'OK'**. ( $\rightarrow$  OK)

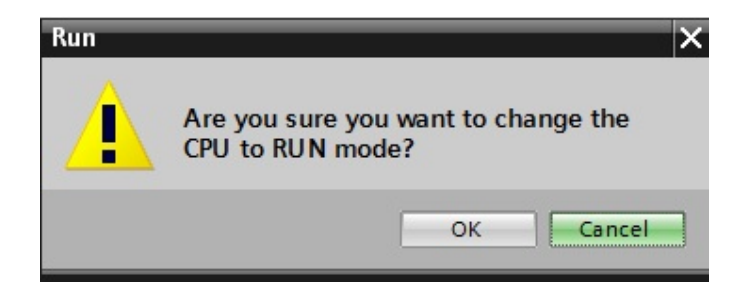

26. Con un clic del mouse sul simbolo Monitoring on/off (Controllo on/off) è possibile controllare lo

stato del contatore durante il test del programma. (  $\rightarrow$   $\bigcirc$  )

| Wh Siemens - FB_conveyor_counter           |                                                                        |                                                    |
|--------------------------------------------|------------------------------------------------------------------------|----------------------------------------------------|
| Project Edit View Insert Online Options To | ols Window Help                                                        |                                                    |
| 📑 🎦 🔒 Save project 블 🐰 🗉 🗊 🗙 🍤 🗄           | (🖛 🛨 🌃 🖥 🗓 🌆 🚆 🙀 🚿 Go online 💋 Go offline                              | • 🚣 🖪 🔣 🗶 🗶 🗆 🛄                                    |
| Project tree 🔲 🖣                           | yor_counter    controller_conveyor [CPU 1214C DC                       | (/DC/DC] 🔸 Program blocks 🔸 conveyor [FB1] 🔔 🖬 🗮 🗙 |
| Devices                                    |                                                                        |                                                    |
|                                            | 💏 💑 🦈 👻 🍬 🚍 🚍 💬 🖀 ± 🖀 🚍 😥 🥙                                            | 😡 🤣 '= '= 🚯 🌄 🗔                                    |
| 5                                          | Bloc                                                                   | k interface Monitoring on/off                      |
| 📱 🔻 📋 FB_conveyor_counter 🗹                | No trigger applied.                                                    |                                                    |
| 👼 📑 Add new device                         |                                                                        |                                                    |
| Devices & networks                         | & >=1 [??] → → → → → → → → → → → → → → → → → →                         |                                                    |
| controller_conveyor [CPU 1214C DC/DC/      |                                                                        |                                                    |
| Device configuration                       | <ul> <li>Network 2: memory bit start motor conveyor in auto</li> </ul> | omatic                                             |
| 🖳 Online & diagnostics                     | [                                                                      | #mem motor                                         |
| 🔻 🔂 Program blocks 🛛 🔵                     | FALSE                                                                  | SR                                                 |
| Add new block                              | #off                                                                   | FALSE                                              |
| 🖅 Main [OB1] 🛛 🔵                           | TRUE                                                                   | #on S                                              |
| 🖅 conveyor [FB1]                           | #mem_automatic                                                         |                                                    |
| 🥃 conveyor_DB [DB1] 🛛 🔵                    |                                                                        |                                                    |
| Technology objects                         | <ul> <li>Network 3: motor conveyor</li> </ul>                          |                                                    |
| External source files                      |                                                                        |                                                    |
| 🕨 📮 PLC tags 🛛 🔵                           | FALSE                                                                  |                                                    |
| PLC data types                             | #on                                                                    |                                                    |
| Watch and force tables                     | FALSE                                                                  | >=1                                                |
| Program info                               | #off - O                                                               | FALSE                                              |
| Text lists                                 | #mem_automatic                                                         | ***************************************            |
| 🕨 🚺 Local modules 🗹                        |                                                                        |                                                    |
| Common data                                | X#                                                                     | (00 14)                                            |
| Documentation settings                     | #IEC_C                                                                 | stance                                             |
| Languages & resources                      |                                                                        | CTD                                                |
| Online access                              |                                                                        | Int                                                |
| SIMATIC Card Reader                        | TRUE                                                                   |                                                    |
|                                            | #sensor_bottleCb                                                       |                                                    |
| < III >                                    | #reset_counter — LD                                                    | cv –                                               |
| ✓ Details view                             | 20 — PV                                                                | 8                                                  |
|                                            | <                                                                      | ▶ 100% ▼                                           |

27. Con un clic del mouse sul simbolo 🎬 Monitoring on/off (Controllo on/off) è possibile controllare il

blocco dati aperto durante il test del programma. (  $\rightarrow$   $\square$  )\_\_\_\_

| FB  | _co | veyor_counter 🕨 control   | ler_conveyor [CF | PU 1214C DC/D | C/DC] 🕨 Program I | olocks 🕨 co | nveyor_DB [                                                                                                    | DB1]                           | _ # = × |
|-----|-----|---------------------------|------------------|---------------|-------------------|-------------|----------------------------------------------------------------------------------------------------|--------------------------------|---------|
|     | å   |                           |                  |               |                   |             |                                                                                                    |                                |         |
| 1.3 | cor | ″ 🔜 🗣 🛄 🗖 💽               |                  |               |                   |             |                                                                                                    |                                |         |
|     |     | Name Monit                | tor all ype      | Start value   | Monitor value     | Retain      | Visible in                                                                                                    | Comment                        |         |
| 1   |     |                           |                  |               |                   |             |                                                                                                    |                                |         |
| 2   | -0  | manual                    | Bool             | false         | FALSE             |             | <b>V</b>                                                                                                    | signal select manual mode      |         |
| З   |     | automatic                 | Bool             | false         | TRUE              |             | <b>V</b>                                                                                                    | signal select automatic mode   |         |
| 4   | -   | <ul> <li>on</li> </ul>    | Bool             | false         | FALSE             |             | <b>V</b>                                                                                                    | start signal                   |         |
| 5   | -   | <ul> <li>off</li> </ul>   | Bool             | false         | FALSE             |             | <b>~</b>                                                                                                    | stop signal                    |         |
| 6   |     | sensor_bottle             | Bool             | false         | TRUE              |             | <b>V</b>                                                                                                    | signal sensor bottle-counter   |         |
| 7   | -   | reset_counter             | Bool             | false         | TRUE              |             | <ul> <li>Image: A start of the start of the start of</li></ul> | signal reset counter           |         |
| 8   | -   | - Output                  |                  |               |                   |             |                                                                                                    |                                |         |
| 9   | -   | motor                     | Bool             | false         | FALSE             |             | <b>~</b>                                                                                                    | write signal to motor conveyor |         |
| 10  |     | <ul> <li>InOut</li> </ul> |                  |               |                   |             |                                                                                                    |                                |         |
| 11  |     |                           |                  |               |                   |             |                                                                                                    |                                |         |
| 12  | -   | mem_automatic             | Bool             | false         | TRUE              |             | <b>~</b>                                                                                                    | memory bit mode selection      |         |
| 13  |     | mem_motor                 | Bool             | false         | FALSE             |             |                                                                                                    | memory bit motor conveyor ON   |         |
| 14  |     | IEC_Counter_0_Instance    | IEC_COUNTER      |               |                   |             | <b>~</b>                                                                                                    |                                |         |